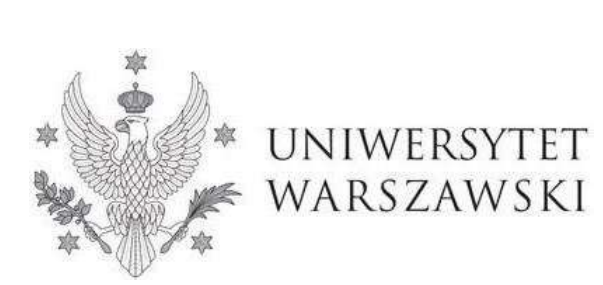

Szkoła Doktorska Nauk Ścisłych i Przyrodniczych

Instrukcja wypełniania wniosku o przyjęcie do Szkoły Doktorskiej Nauk Ścisłych i Przyrodniczych

Rekrutacja w ramach wspólnego programu z IDEAS NCBR

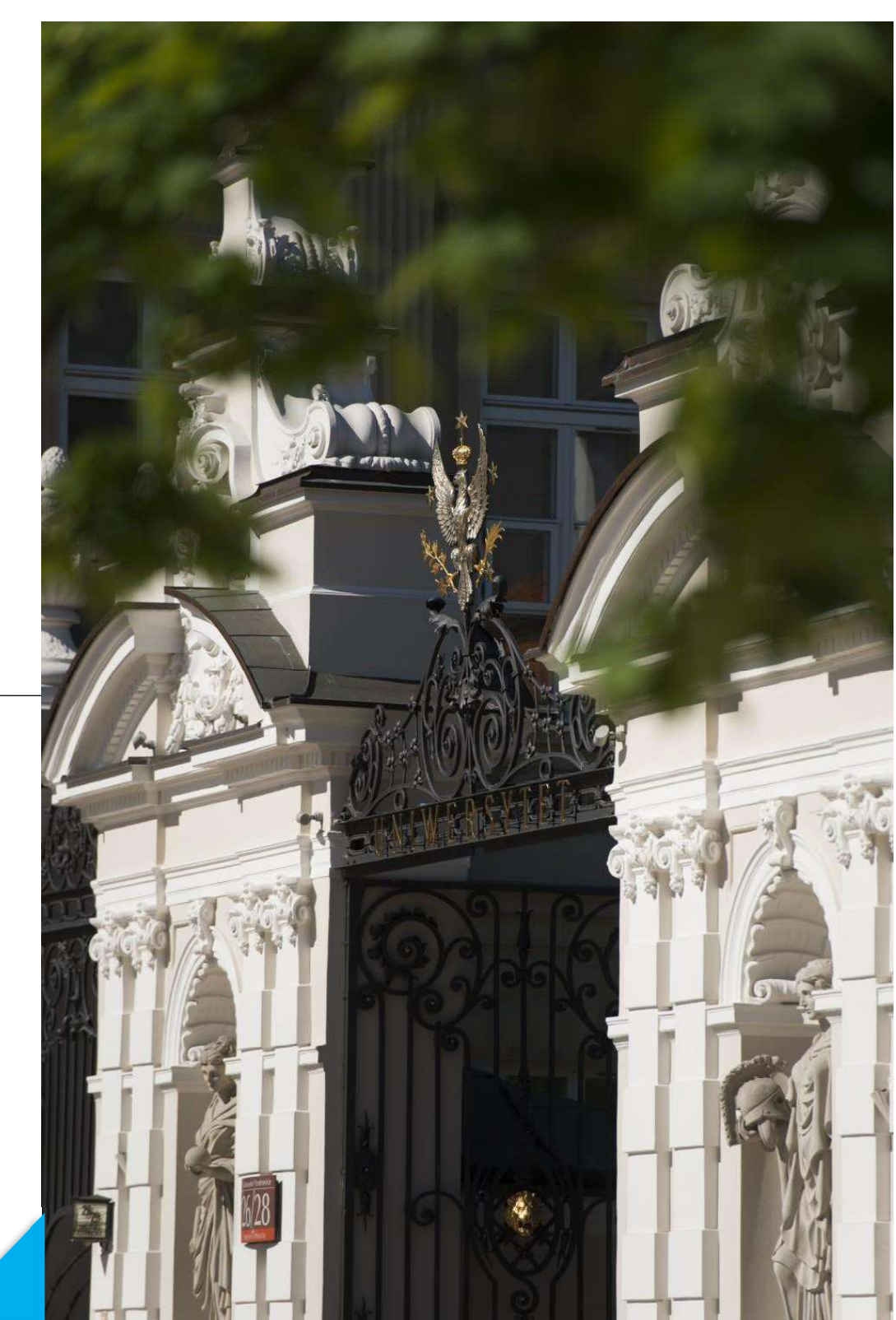

## Drogie Kandydatki, Drodzy Kandydaci!

W celu prawidłowego wypełnienia wniosku o przyjęcie do wspólnego programu pomiędzy Szkołą Doktorską Nauk Ścisłych i Przyrodniczych a IDEAS NCBR, przedstawiamy instrukcję, którą mogą się Państwo posłużyć przy wprowadzaniu własnych danych w trakcie rejestracji.

W niniejszej instrukcji użyto fikcyjne dane, które mają zobrazować prawidłową rejestrację w systemie.

Wniosek o przyjęcie do Szkoły składa się w systemie **Internetowej Rekrutacji Kandydatów (IRK).** https://irk.uw.edu.pl/pl/

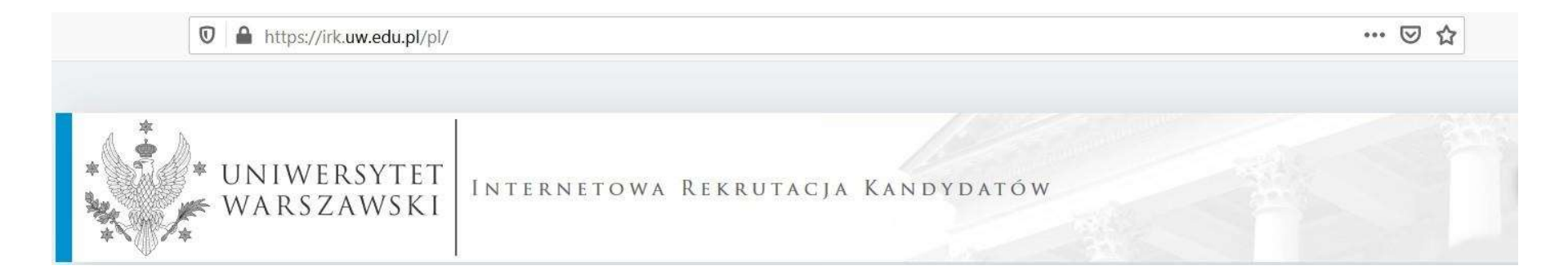

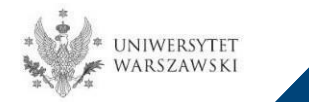

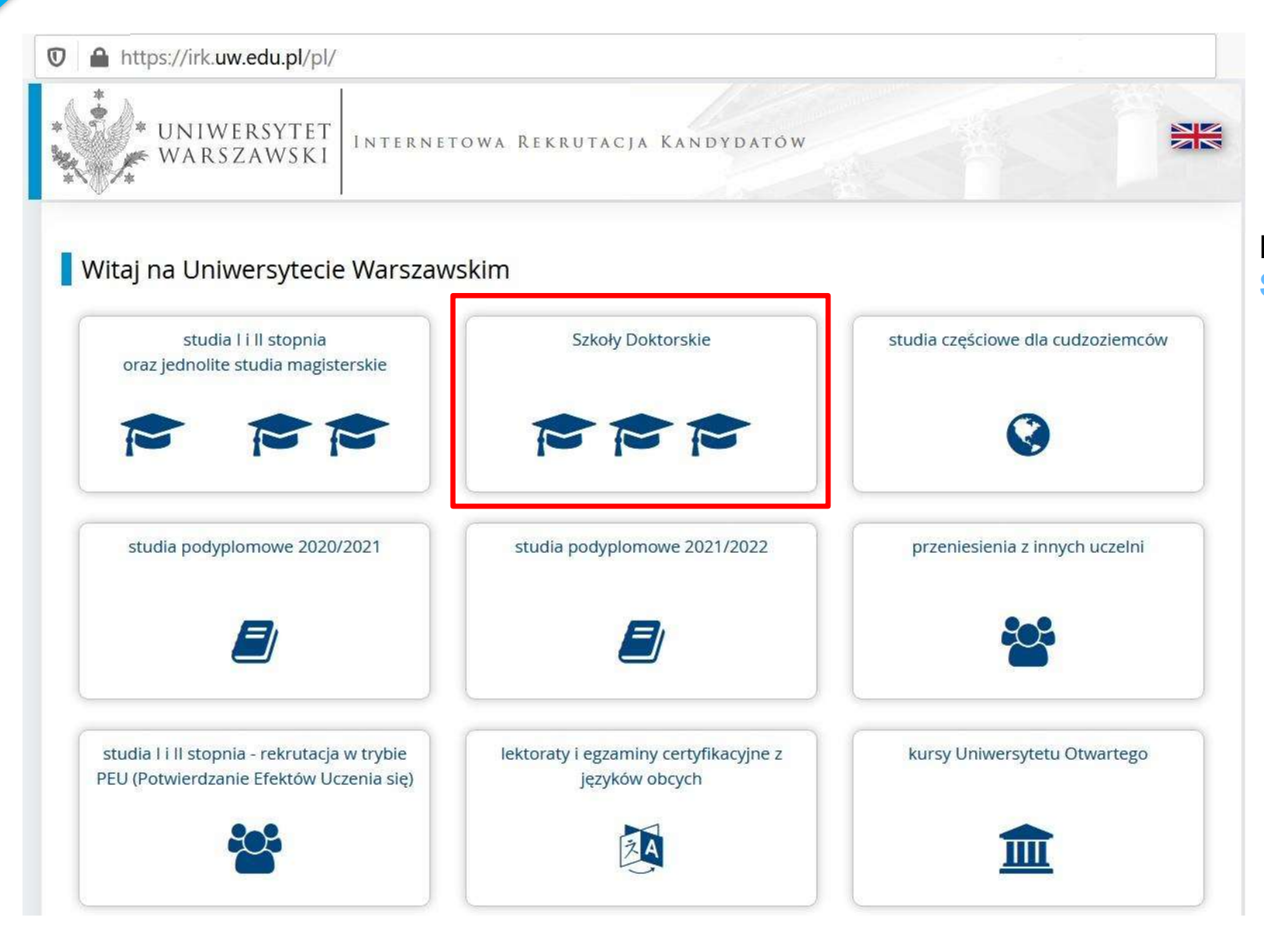

#### Proszę wybrać panel: Szkoły Doktorskie

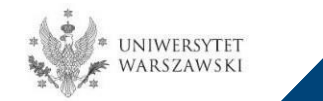

W celu zapoznania z ofertą Szkoły Doktorskiej Nauk Ścisłych i Przyrodniczych, proszę wybrać "OFERTA".

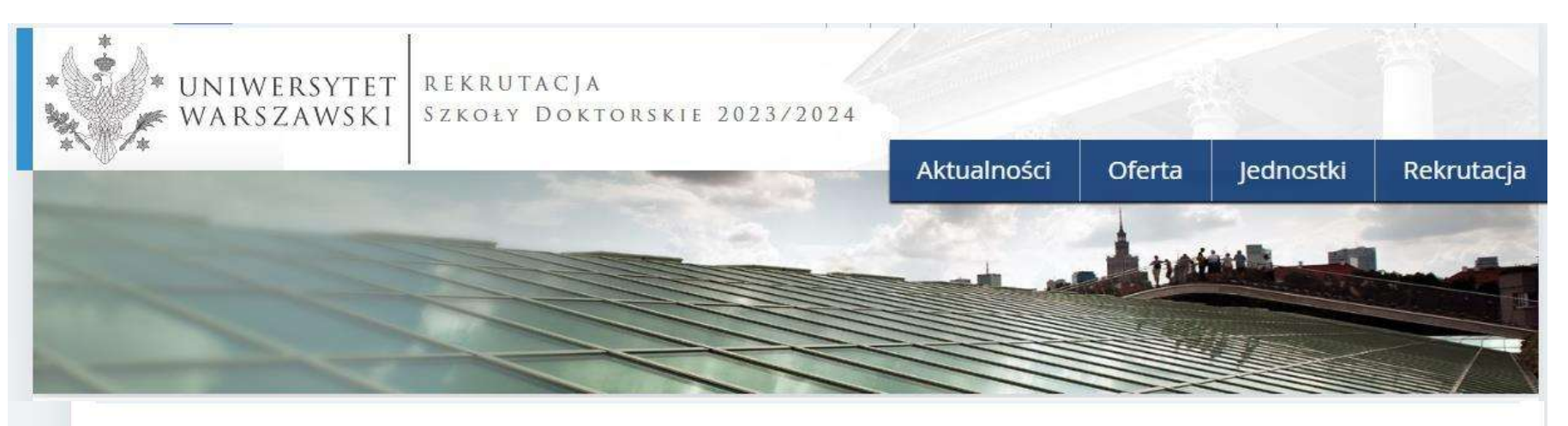

Szanowni Państwo,

serdecznie zapraszamy do zapoznania się z ofertą Szkół Doktorskich UW klikając OFERTA.

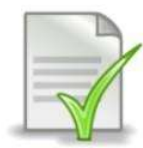

Edytowalny wzór oświadczenia promotora - [LINK]

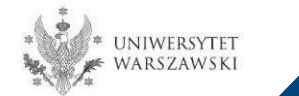

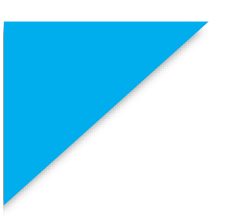

Proszę wybrać interesującą Państwa dyscyplinę:

- Astronomia
- Nauki Biologiczne
- Nauki Chemiczne
- Nauki Fizyczne
- Nauki o Ziemi i Środowisku
- Warszawska Szkoła Doktorska Matematyki i Informatyki

i zapoznać się z wymaganiami przedstawionymi na stronie.

| ☆ → Oferta                                                                           |                                       |      |                             |                |
|--------------------------------------------------------------------------------------|---------------------------------------|------|-----------------------------|----------------|
| Oferta                                                                               |                                       |      |                             |                |
| Filtry                                                                               |                                       | Tylk | ko z trwającą turą <b>Q</b> | TFiltruj G 💋 🔗 |
| Jednostki organizacyjne:                                                             |                                       |      |                             |                |
| Dostępne jednostki 💡                                                                 |                                       |      | Wybrane jednostł            | ci 😧           |
| Filtruj                                                                              |                                       |      |                             | <b></b>        |
| Szkoła Doktorska Nauk Humanistycznych                                                |                                       | 0    |                             |                |
| Szkoła Doktorska Nauk Społecznych<br>Szkoła Doktorska Nauk Ścisłych i Przyrodniczych |                                       | G    |                             |                |
| Międzydziedzinowa Szkoła Doktorska                                                   |                                       |      |                             |                |
|                                                                                      | *                                     |      |                             | -              |
|                                                                                      | · · · · · · · · · · · · · · · · · · · |      |                             |                |
|                                                                                      |                                       |      |                             |                |
| A                                                                                    |                                       |      |                             |                |
| • Astronomia (1)                                                                     |                                       |      |                             |                |

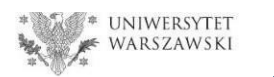

#### W celu utworzenia konta w systemie IRK należy wybrać "utwórz konto"

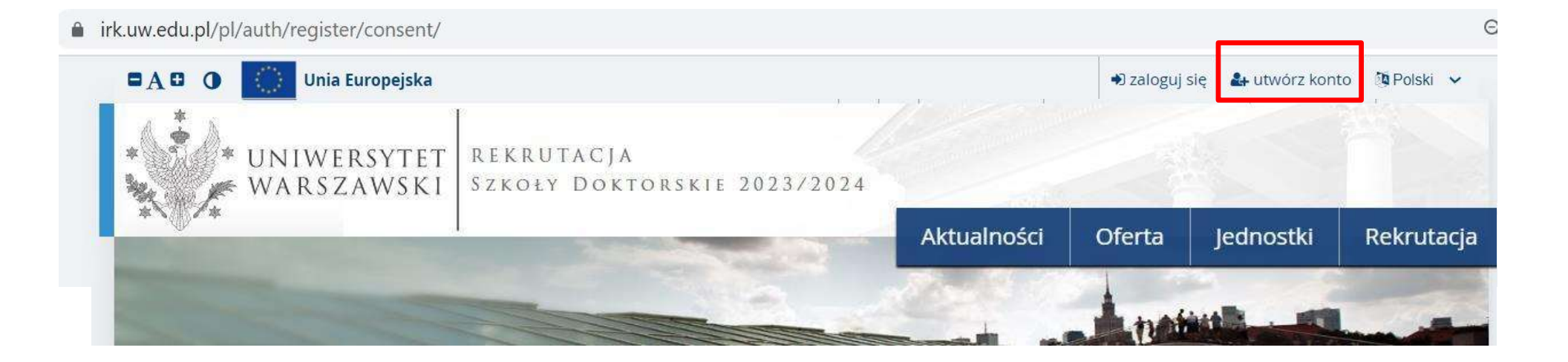

Klikając "utwórz konto" przechodzicie Państwo do okna, w którym wyrażacie zgodę na przetwarzanie danych osobowych.

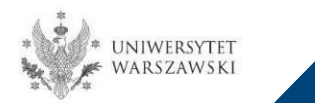

W celu przejścia do następnego etapu tworzenia konta niezbędne jest zapoznanie się z *Informacją* o przetwarzaniu danych osobowych, następnie zaznaczenie "Zapoznałam(-em) się i przyjmuje do wiadomości powyższą informację" i kliknięcie "Kontynuuj".

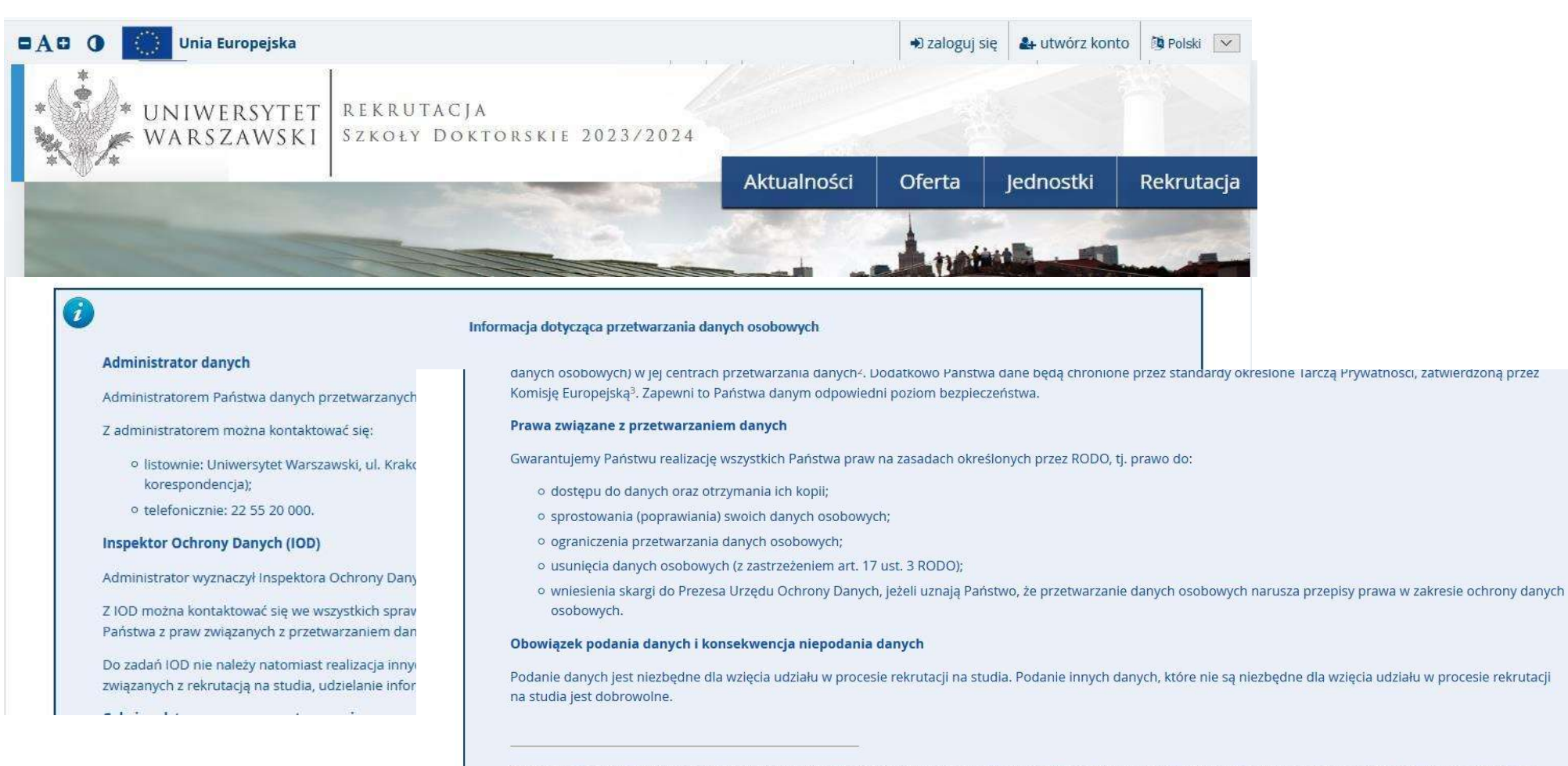

<sup>1</sup> Rozporządzenie Parlamentu Europejskiego i Rady (UE) 2016/679 z dnia 27 kwietnia 2016 r. w sprawie ochrony osób fizycznych w związku z przetwarzaniem danych osobowych i w sprawie swobodnego przepływu takich danych oraz uchylenia dyrektywy 95/46/WE (ogólne rozporządzenie o ochronie danych)

<sup>2</sup> https://www.google.com/about/datacenters/inside/locations/index.html

Ø Rezygnuję

<sup>3</sup> https://www.privacyshield.gov

Zapoznałam(-em) się i przyjmuję do wiadomości powyższą informację

➔ Kontynuuj

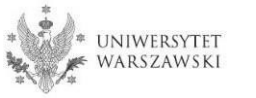

## Należy wpisać swój adres e-mail, hasło oraz potwierdzić hasło. Następnie kliknąć "Utwórz konto"

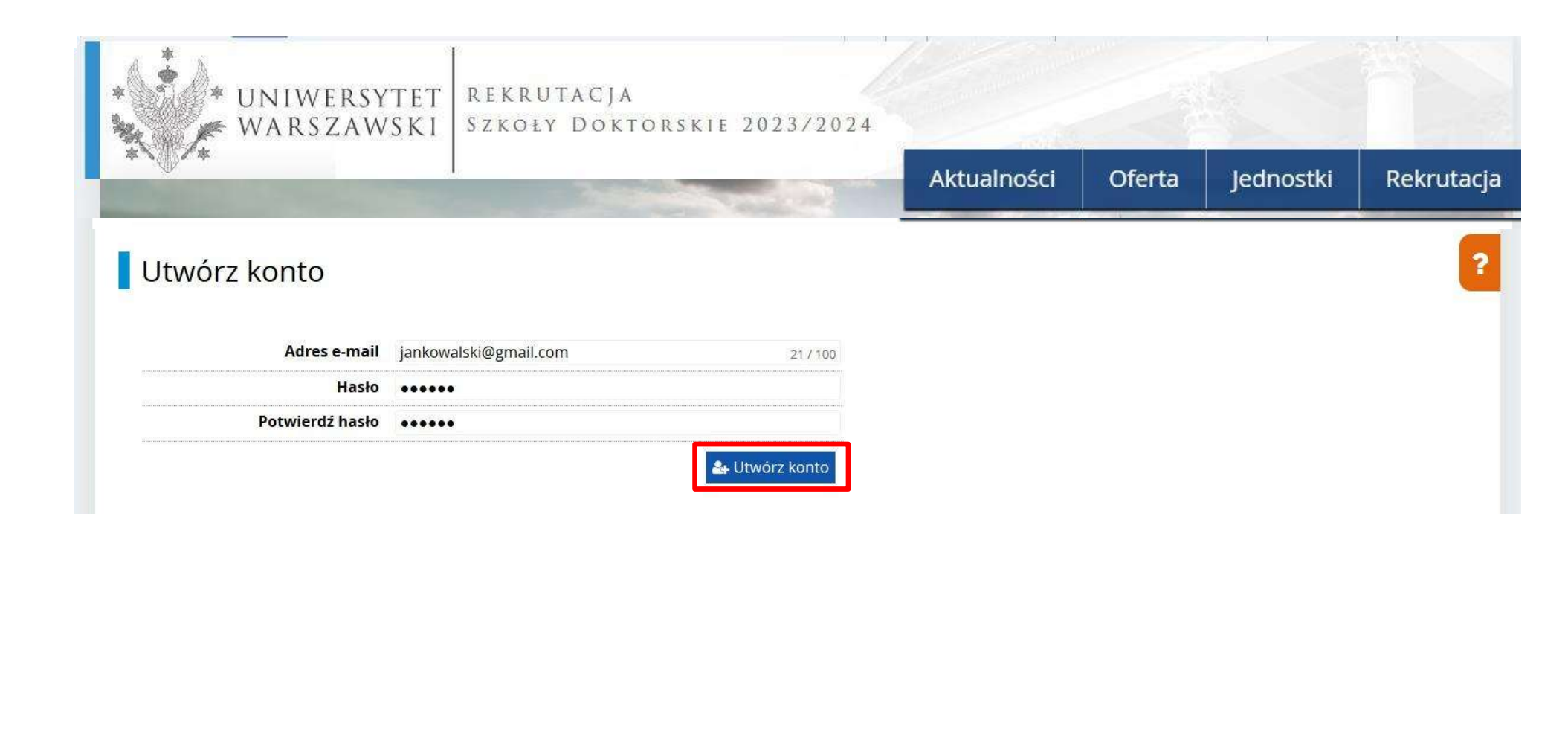

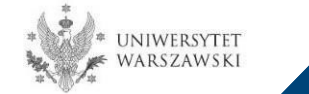

Wyświetli się informacja, że wiadomość z linkiem aktywacyjnym została wysłana na wskazany adres e-mail.

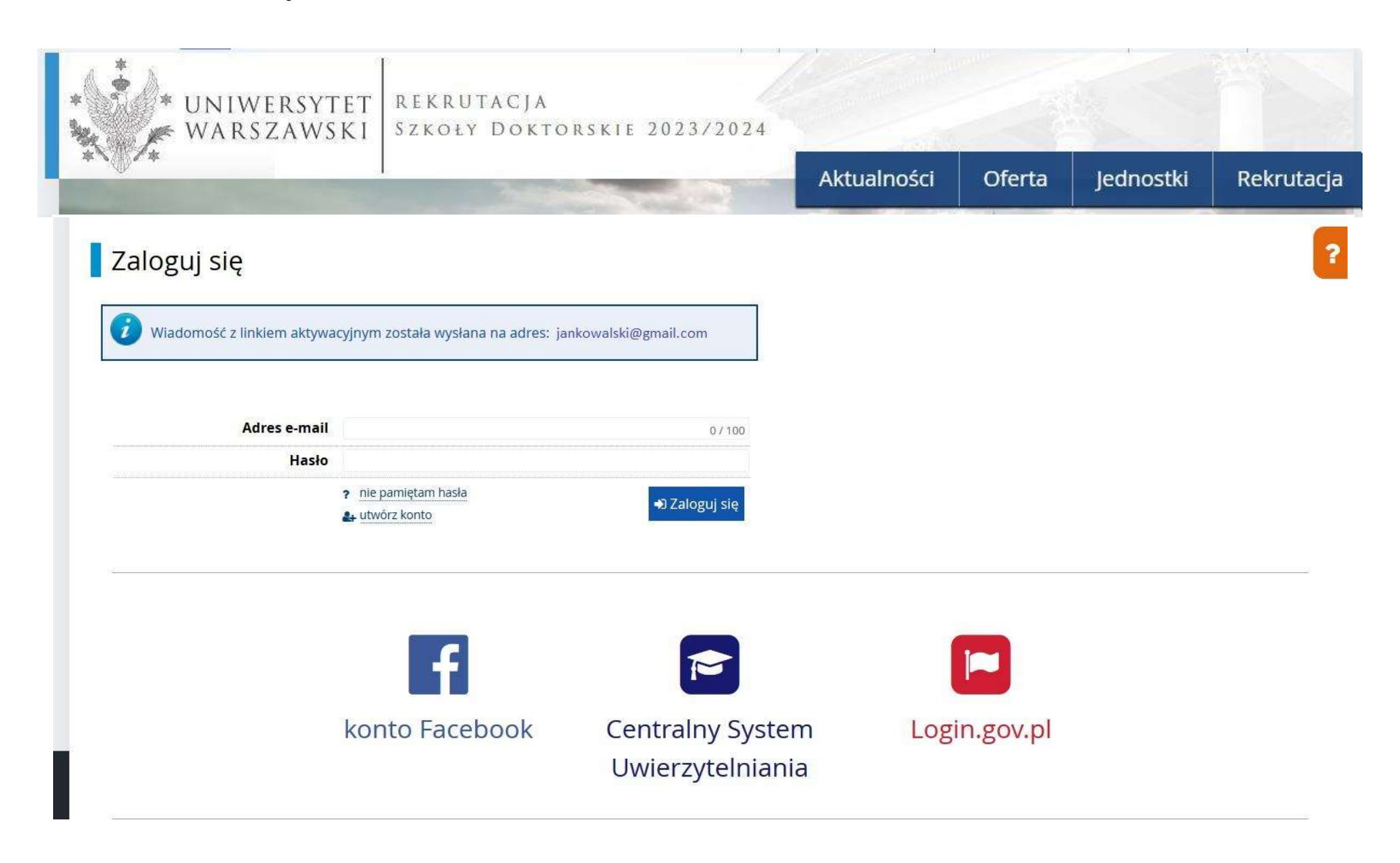

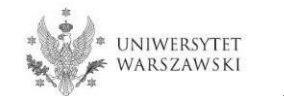

Na wskazany adres e-mail otrzymacie Państwo link do strony, w który należy kliknąć, celem aktywowania konta.

no-reply@irk.uw.edu.pl

Logo uczelni

## Witamy w serwisie IRK Uniwersytetu Warszawskiego!

Twoje konto zostało utworzone i będziesz mógł z niego korzystać po aktywacji. Aby aktywować konto, wejdź w poniższy adres:

https://irk.uw.edu.pl/auth/activate/

Kiedy Twoje konto będzie aktywne, będziesz mógł się zalogować.

Dziękujemy za wybór naszej uczelni!

Możesz zmienić ustawienia powiadomień e-mail na stronie z ustawieniami

Uniwersytet Warszawski ul. Krakowskie Przedmieście 26/28 00-927 Warszawa tel. +48 22 55 20 000 www: https://www.uw.edu.pl

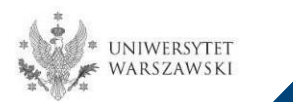

Po kliknięciu w link wyświetli się komunikat "Konto zostało aktywowane".

| * UNIWERSY<br>WARSZAW     | TET REKRUTACJA<br>SKI Szkoły Dokt                            | ORSKIE 2023/2024                     |             |          |           |            |
|---------------------------|--------------------------------------------------------------|--------------------------------------|-------------|----------|-----------|------------|
| ***                       |                                                              | and the second second                | Aktualności | Oferta   | Jednostki | Rekrutacja |
| Zaloguj się               |                                                              |                                      |             |          |           | ?          |
| Konto zostało aktywowane. |                                                              |                                      |             |          |           |            |
| Adres e-mail              |                                                              | 07100                                |             |          |           |            |
| Hasło                     |                                                              |                                      |             |          |           |            |
|                           | <ul> <li>nie pamiętam hasła</li> <li>utwórz konto</li> </ul> | 🖷 Zaloguj się                        |             |          |           |            |
| ,                         |                                                              | -                                    |             |          |           |            |
|                           | f                                                            |                                      |             |          |           |            |
|                           | konto Facebook                                               | Centralny System<br>Uwierzytelniania | Logi        | n.gov.pl |           | I          |

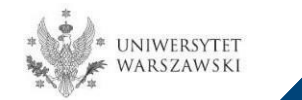

W okienku adres e-mail proszę podać e-mail, poniżej wpisać hasło, a następnie kliknąć "Zaloguj się".

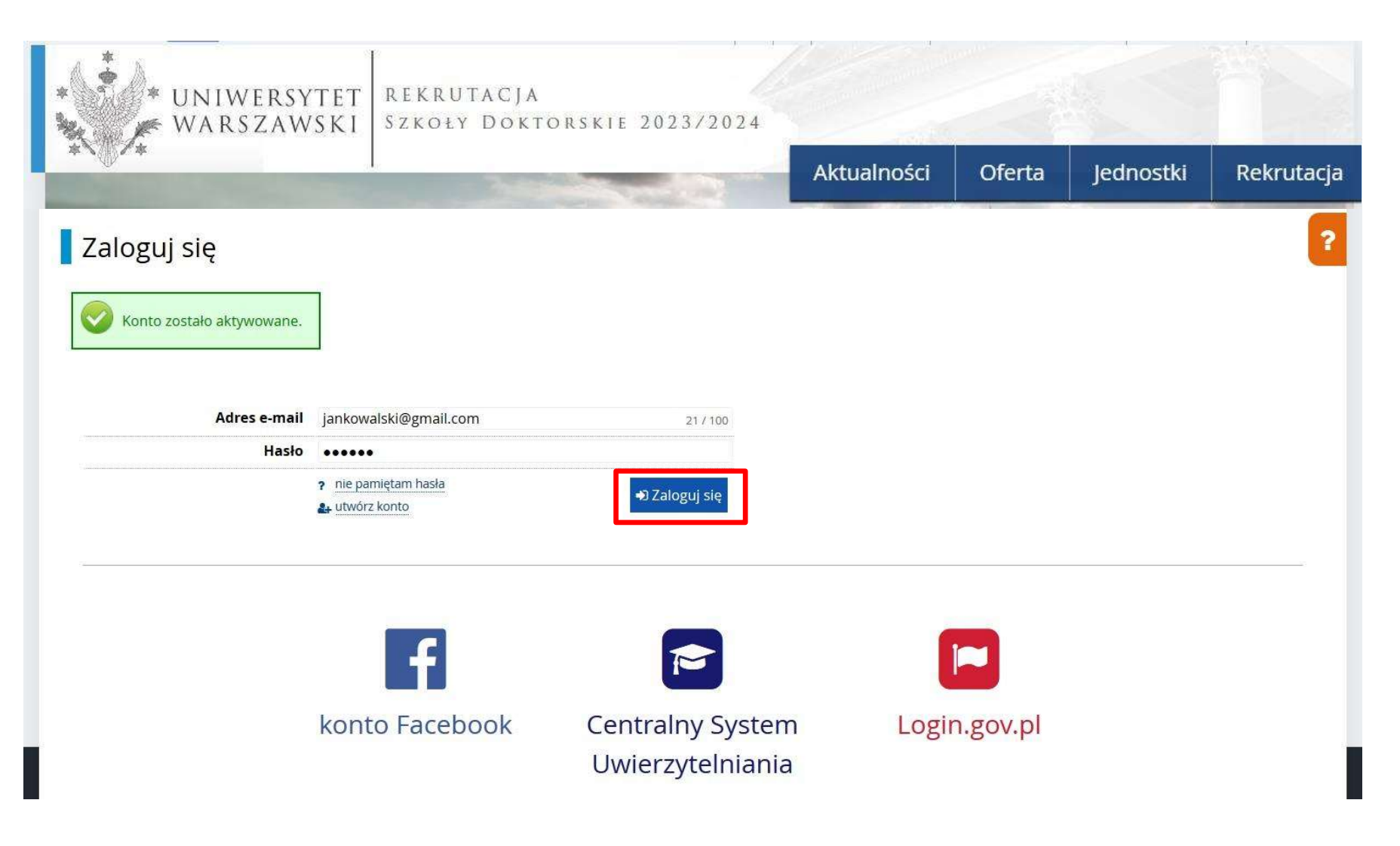

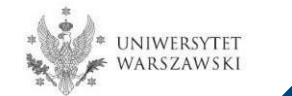

## Przykładowy widok utworzonego konta.

| 🖬 🗛 🖬 🚺 🚺 Unia Europejska                                                           |                                                                                                    |                                                                                                    | 🛯 🔺 🌢 mo                                                   | je konto 🛛 🕞 wyloguj si | ię 🚺 Polski 🔽 |
|-------------------------------------------------------------------------------------|----------------------------------------------------------------------------------------------------|----------------------------------------------------------------------------------------------------|------------------------------------------------------------|-------------------------|---------------|
| UNIWERSYTET<br>WARSZAWSKI                                                           | LEKRUTACJA<br>Zkoły Doktorskie 202                                                                                                    | 3/2024                                                                                                    |                                                            | Independent             | Delevitaria   |
| and the second second                                                               |                                                                                                    | ARtualnosc                                                                                                    | Olerta                                                     | Jednostki               | Rekrutacja    |
| <b>☆ →</b> Moje konto                                                               |                                                                                                    |                                                                                                    |                                                            |                         |               |
| Moje konto                                                                          |                                                                                                    |                                                                                                    |                                                            |                         |               |
| Ustawienia konta Formularze osobowe                                                 | Zgłoszenia rekrutacyjne Płatności                                                                                                    | Wiadomości Powiadomienia                                                                                                    | Zgody                                                      |                         | Pomoc         |
|                                                                                     | Dane<br>identyfikacyjne<br>E-mail:<br>Identyfikator w systemie IRK:<br>Po upływie pewnego czasu,<br>określonego odpowiednimi<br>przepisami prawa, rekrutacje                                                                                                   | Metody logowania         Imail         Imail         Imai | K przy przyjęciu na                                        | 0                       |               |
| <ul> <li>Ø Zmień adres e-mail</li> <li>A Zmień hasło</li> <li>Usuń konto</li> </ul> | poddawane są archiwizacji, a dane<br>kandydatów usuwane z systemu.<br>Jeśli nie chcesz utracić dostępu do<br>swojego konta, możesz poniżej<br>wyrazić zgodę na jego zachowanie.<br>Chcę zachować swoje konto<br>w systemie na poczet przyszłych<br>rekrutacji. | studia.<br>Ustawienia powiad<br>Preferowany język powiadomień<br>Informuj e-mailem o nowych<br>Informuj e-mailem o nowych<br>Zapisz ustawienia                                                                                                    | OMIEŃ<br>English ∨<br>n wiadomościach<br>n powiadomieniaci | n                       |               |

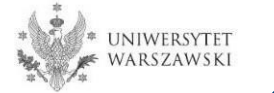

#### W celu uzupełnienia danych osobowych należy kliknąć "Formularze osobowe".

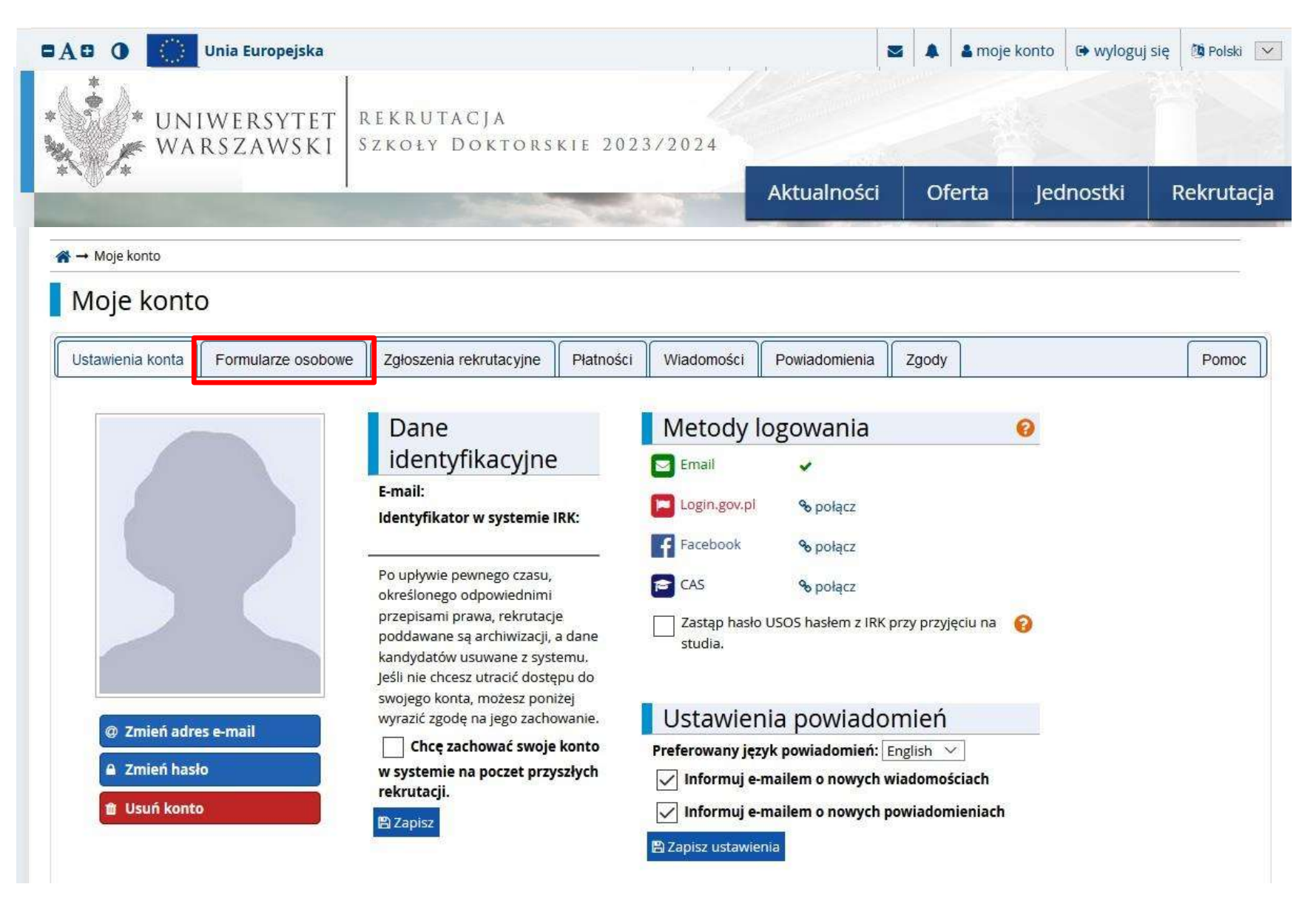

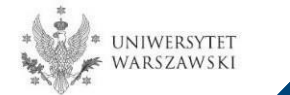

#### Proszę kliknąć "Podstawowe dane osobowe".

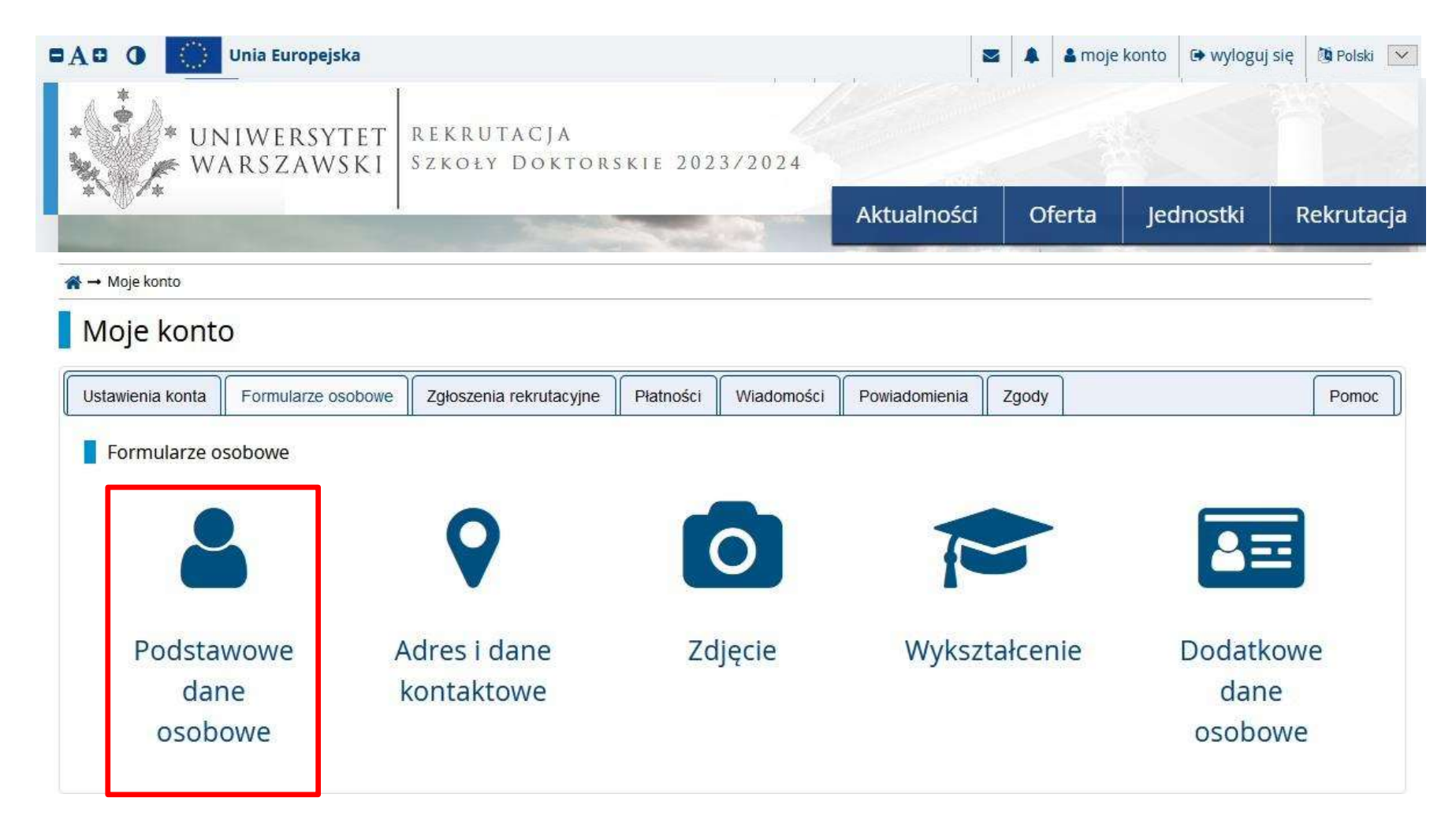

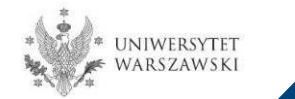

Należy wprowadzić swoje podstawowe dane osobowe zgodnie z opisem widocznym w formularzu i kliknąć "Zapisz", następnie zaznaczyć zakładkę "Kandydat zagraniczny" - (*dotyczy osób bez polskiego obywatelstwa*).

#### Formularze osobowe

| Podstawowe dane osobowe                                                                                                    | S Kandydat zagraniczny                                                                                                    | Adres i dane kontaktowe                                                                                    | <b>Z</b> djęcie                                            | 🞓 Wykształcenie                                                                | Dodatkowe dane osobowe                                                                                                  |                                                     |
|----------------------------------------------------------------------------------------------------|----------------------------------------------------------------------------------------------------|----------------------------------------------------------------------------------------------------|------------------------------------------------------------|--------------------------------------------------------------------------------|----------------------------------------------------------------------------------------------------|-----------------------------------------------------|
| Podstawowe dane osobow                                                                                                    | ve                                                                                                    |                                                                                                    |                                                            |                                                                                |                                                                                                    |                                                     |
| Vpisując swoje dane osobowe, pam<br>a wydawanych przez uczelnię doku<br>vszystkie. Nie używaj cyrylicy ani ch<br>vokół łącznika. Na przykład: Janina | niętaj, że w przypadku przyjęci<br>umentach. W języku polskim n<br>ińskich znaków, zamiast nich :<br>Maria Nowak-Kowalewska. | a na studia trafią one do systemu<br>nazwy własne (takie jak imię, nazw<br>zastosuj odpowiednią transkrypc | ı obsługi toku st<br>/isko, nazwa mia<br>ę na alfabet łaci | udiów, będą wyświetlan<br>ista) pisze się od wielkie<br>ński. W przypadku podv | e na listach studentów/słuchaczy i di<br>j litery. Tylko pierwsza litera ma być v<br>vójnego nazwiska nie należy dodawa | rukowane<br>vie <mark>l</mark> ka, nie<br>ić spacji |
| * – Pola oznaczone symbolem gwiaz                                                                                                    | rdki są wymagane.                                                                                                    |                                                                                                    |                                                            |                                                                                |                                                                                                    |                                                     |
| lmię *                                                                                                    | [                                                                                                    |                                                                                                    |                                                            |                                                                                |                                                                                                    |                                                     |
| Drugie imię *                                                                                                    |                                                                                                    | 0/4                                                                                                    | 0                                                          |                                                                                |                                                                                                    |                                                     |
|                                                                                                    | Nie posiadam drugiego in                                                                                                    | nienia                                                                                                    |                                                            |                                                                                |                                                                                                    |                                                     |
|                                                                                                    |                                                                                                    | 0/1                                                                                                    |                                                            |                                                                                |                                                                                                    |                                                     |
| Numer 1 Lott                                                                                                    | Numer PESEL jest wymagany                                                                                                    | od obywateli Polski.                                                                                       | E.                                                         |                                                                                |                                                                                                    |                                                     |
| Płeć *                                                                                                    | mężczyzna                                                                                                    | ~                                                                                                    | •                                                          |                                                                                |                                                                                                    |                                                     |
| Data urodzenia *                                                                                                    |                                                                                                    |                                                                                                    |                                                            |                                                                                |                                                                                                    |                                                     |
| Miejsce urodzenia *                                                                                                    |                                                                                                    |                                                                                                    |                                                            |                                                                                |                                                                                                    |                                                     |
| Kraj urodzenia *                                                                                                    |                                                                                                    | ×                                                                                                    | 9                                                          |                                                                                |                                                                                                    |                                                     |
| Posiadam obywatelstwo<br>polskie *                                                                                                    | Nie można zmienić tego pola                                                                                                  | po utworzeniu zgłoszenia.                                                                                  | •                                                          |                                                                                |                                                                                                    |                                                     |
|                                                                                                    |                                                                                                    |                                                                                                    |                                                            |                                                                                |                                                                                                    |                                                     |

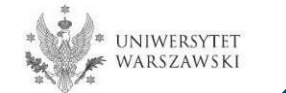

Należy zaznaczyć odpowiedni status (dotyczy osób bez polskiego obywatelstwa) i kliknąć "Zapisz", następnie proszę zaznaczyć zakładkę "Adres i dane kontaktowe".

| Podstawowe dane osobowe           | S Kandydat zagraniczny                                                                                                    | • Adres i dane kontaktowe      | <b>Z</b> djęcie                | 🔁 Wykształcenie | Dodatkowe dane osobowe |  |  |  |
|-----------------------------------|----------------------------------------------------------------------------------------------------|--------------------------------|--------------------------------|-----------------|------------------------|--|--|--|
| Kandydat zagraniczny              |                                                                                                    |                                |                                |                 |                        |  |  |  |
| en formularz dotyczy tylko osób b | ez polskiego obywatelstwa.                                                                                                    |                                |                                |                 |                        |  |  |  |
| * – Pola oznaczone symbolem gwiaż | zdki są wymagane.                                                                                                    |                                |                                |                 | ₿ Zap                  |  |  |  |
| Status cudzoziemca w Polsce *     | 🗌 Korzystam na terenie RP z                                                                                                    | ochrony uzupełniającej 🚱       |                                |                 |                        |  |  |  |
|                                   | 🗌 Posiadam ważną Kartę Polaka 🚱                                                                                                    |                                |                                |                 |                        |  |  |  |
|                                   | 🗆 Posiadam status rezydenta                                                                                                    | a długoterminowego UE 🚱        |                                |                 |                        |  |  |  |
|                                   | Posiadam pozwolenie na pobyt stały na terenie Polski ?                                                                                                    |                                |                                |                 |                        |  |  |  |
|                                   | 🗌 Posiadam na terenie RP status uchodźcy 😥                                                                                                    |                                |                                |                 |                        |  |  |  |
|                                   | 🗌 Jestem obywatelem państwa UE/EFTA lub członkiem jego rodziny, mieszkającym w Polsce 🚱                                                                                                    |                                |                                |                 |                        |  |  |  |
|                                   | 🗆 Posiadam certyfikat znajomości języka polskiego na poziomie co najmniej C1 wydany przez Państwową Komisję do Spraw Poświadczania<br>Znajomości Języka Polskiego jako Obcego 💡                                    |                                |                                |                 |                        |  |  |  |
|                                   | 🗆 Posiadam decyzję w sprawie stwierdzenia polskiego pochodzenia 🚱                                                                                                    |                                |                                |                 |                        |  |  |  |
|                                   | 🗌 Jestem małżonkiem, dzieckiem lub rodzicem obywatela RP i mieszkam na terenie Polski 🚱                                                                                                    |                                |                                |                 |                        |  |  |  |
|                                   | 🗆 Posiadam wizę krajową w celu prowadzenia badań naukowych lub prac rozwojowych 📀                                                                                                    |                                |                                |                 |                        |  |  |  |
|                                   | 🗌 Udzielono mi zezwolenia na pobyt czasowy w celu prowadzenia badań naukowych (art. 151 ust. 1 ustawy z dnia 12 grudnia 2013 r. o<br>cudzoziemcach) 🚱                                                              |                                |                                |                 |                        |  |  |  |
|                                   | 🗌 Przebywam na terytorium Rzeczypospolitej Polskiej w związku z korzystaniem z mobilności krótkoterminowej naukowca na warunkach określonych w art. 156b ust. 1 ustawy z dnia 12 grudnia 2013 r. o cudzoziemcach 🚱 |                                |                                |                 |                        |  |  |  |
|                                   | 🗌 Udzielono mi zezwolenia na pobyt czasowy w celu mobilności długoterminowej naukowca (art. 151b ust. 1 ustawy z dnia 12 grudnia 2013 r. o cudzoziemcach) 🚱                                                        |                                |                                |                 |                        |  |  |  |
|                                   | 🗌 Udzielono mi zezwolenia n                                                                                                    | a pobyt czasowy na podstawie s | zcze <mark>g</mark> ólnych oko | liczności 🕜     |                        |  |  |  |
|                                   | 🗌 Nie spełniam żadnego z wy                                                                                                    | /mienionych warunków           |                                |                 |                        |  |  |  |
|                                   |                                                                                                    |                                |                                |                 |                        |  |  |  |

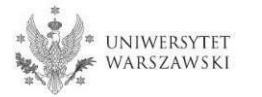

## Należy wprowadzić swój adres i dane kontaktowe zgodnie z opisem widocznym w formularzu i kliknąć "Zapisz", następnie zaznaczyć zakładkę "Zdjęcie".

| Podstawowe dane osobowe                                               | S Kandydat zagraniczny                                             | • Adres i dane kontaktowe                                                  | <b>Zdjęcie</b>     | 😰 Wykształcenie                                    | Dodatkowe dane osobowe                                                         |        |
|-----------------------------------------------------------------------|--------------------------------------------------------------------|----------------------------------------------------------------------------|--------------------|----------------------------------------------------|--------------------------------------------------------------------------------|--------|
| Adres i dane kontaktowe                                               | 2x 3                                                               |                                                                            |                    | 4                                                  | ( )<br>( )                                                                     |        |
| Vpisując swoje dane osobowe, par<br>V jezyku polskim pozwa własne (ta | miętaj, że w przypadku przyjęci<br>kie jak pazwa miasta ulicu) pie | a na studia trafią one do systemu<br>za sia od wielkiej litery. Tylko pier | i obsługi toku st  | udiów i będą drukowane<br>wó wielka, pie wszystkie | e na wydawanych przez uczelnię dokum<br>Nie uzwraj opolicy api chiśckich zaskó | entach |
| amiast nich zastosuj odpowiednią                                      | transkrypcję na alfabet łacińsk                                    | i.                                                                         | wsza iitera iila t | ye wend, me wazystnie.                             | the ozywaj cytylicy and chiriskertzhako                                        | **,    |
| – Pola oznaczone symbolem gwiaz                                       | rdki s <mark>ą w</mark> ymagane.                                   | 🖺 Zapisz                                                                   |                    |                                                    |                                                                                |        |
| Dane kontaktowe                                                       |                                                                    |                                                                            |                    |                                                    |                                                                                |        |
| Adres e-mail                                                          |                                                                    |                                                                            |                    |                                                    |                                                                                |        |
|                                                                       | Aby ustawić nowy adres, przej<br>mail.                             | idź na stronę zmiany adresu e-                                             |                    |                                                    |                                                                                |        |
| Numer telefonu *                                                      |                                                                    | 5                                                                          |                    |                                                    |                                                                                |        |
| Alternatywny numer telefonu                                           | Į.                                                                 | 0 / 20                                                                     |                    |                                                    |                                                                                |        |
| Adres zamieszkania                                                    |                                                                    |                                                                            |                    |                                                    |                                                                                |        |
| Państwo *                                                             |                                                                    | ×                                                                          |                    |                                                    |                                                                                |        |
| Kod pocztowy *                                                        |                                                                    |                                                                            |                    |                                                    |                                                                                |        |
| Miejscowość *                                                         |                                                                    |                                                                            |                    |                                                    |                                                                                |        |
| Rodzaj miejscowości *                                                 |                                                                    | ~                                                                          |                    |                                                    |                                                                                |        |
| Ulica                                                                 |                                                                    | 0 / 80                                                                     |                    |                                                    |                                                                                |        |
|                                                                       | W przypadku miejscowości, w<br>nazwy ulicy, prosimy zostawić       | których adresy nie zawierają<br>to pole puste.                             |                    |                                                    |                                                                                |        |
| Numer budynku *                                                       | [                                                                  |                                                                            |                    |                                                    |                                                                                |        |
| Numer mieszkania                                                      |                                                                    | 0 / 20                                                                     |                    |                                                    |                                                                                |        |
| Adres korespondencyjny                                                |                                                                    |                                                                            |                    |                                                    |                                                                                |        |
| Adres korespondencyjny inny<br>niż zamieszkania                       |                                                                    |                                                                            |                    |                                                    |                                                                                |        |
|                                                                       |                                                                    | 🛱 Zapisz                                                                   |                    |                                                    |                                                                                |        |

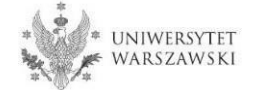

Należy wgrać swoje zdjęcie i zaznaczyć odpowiednią zgodę, następnie kliknąć "Zapisz" i przejść do zakładki "Wykształcenie".

| Moje konto → Formularze osobo                    | we → Z <mark>dj</mark> ęcie    |                                                |                   |                          |                                        |
|--------------------------------------------------|--------------------------------|------------------------------------------------|-------------------|--------------------------|----------------------------------------|
| ormularze osobo                                  | we                             |                                                |                   |                          |                                        |
| Podstawowe dane osobowe                          | Kandydat zagraniczny           | • Adres i dane kontaktowe                      | Zdjęcie           | 😰 Wykształcenie          | Dodatkowe dane osobowe                 |
| Zdjęcie                                          |                                |                                                |                   |                          |                                        |
| /magania dotyczące zdjęć wraz z<br>ministratora. | linkiem do strony z przykładar | ni znajdują się poniżej formularz              | a. Pamiętaj, że n | iepoprawne lub złej jako | ści zdjęcie nie zostanie zaakceptowane |
| – Pola oznaczone symbolem gwiaz                  | dki są wymagane.               |                                                |                   |                          | 🖺 Zapisz                               |
| Zdjęcie *                                        | Wybierz plik Nie wybrano p     | liku                                           |                   |                          |                                        |
|                                                  | Maksymalny rozmiar zdjęcia t   | o 5 MB.                                        |                   |                          |                                        |
| Ustawienia prywatności                           | 🔿 Wszyscy mogą widzieć n       | noje zdjęcie.                                  |                   |                          |                                        |
| zdjęcia profilowego                              | Tylko zalogowani użytko        | wnicy mogą widzieć moje zdję                   | cie.              |                          |                                        |
|                                                  | 🔿 Tylko osoby uczęszczają      | ce na te same zaj <mark>ę</mark> cia co ja moj | gą widzieć moje   | e zdjęcie.               |                                        |
|                                                  | 🔿 Tylko ja mogę widzieć m      | oje zdjęcie (oraz komisja rekru                | tacyjna).         |                          |                                        |
|                                                  | To ustawienie będzie obowiąz   | ywać w systemie USOSweb po p                   | rzyjęciu na studi | a.                       |                                        |
|                                                  |                                | e e e e                                        |                   |                          |                                        |
|                                                  |                                |                                                |                   |                          |                                        |

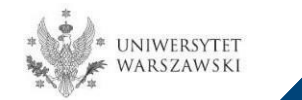

## Należy uzupełnić informacje o swoim wykształceniu.

| Podstawowe dane osobowe                                                                                                    | S Kandydat zagraniczny                                                                                                    | Adres i dane kontaktowe                                                                                                    | Zdjecie                                                                     | Wykształcenie                                                                                                    | Dodatkowe dane osobowe                                                                                                    | ]                                    |
|----------------------------------------------------------------------------------------------------|----------------------------------------------------------------------------------------------------|----------------------------------------------------------------------------------------------------|-----------------------------------------------------------------------------|----------------------------------------------------------------------------------------------------|----------------------------------------------------------------------------------------------------|--------------------------------------|
| Wykształcenie<br>pisując swoje dane, pamiętaj, że<br>olskim nazwy własne (takie jak na<br>istosuj odpowiednią transkrypcja<br>zoleżności od tego, o przyjęcie na<br>womer het nadwarzeni nadwrzeni na | w przypadku przyjęcia na studi<br>azwa szkoły, miastaj pisze się oc<br>na alfabet łaciński. W numerac<br>jakie studio się ubiegosz, musicz<br>inomercii o nich Jaformaria temisza                                                                                                    | a trafiq one do systemu obsługi<br>J wielkiej litery. Tyłko pierwsza lit<br>ch dokumentów nie umieszczaj s<br>dodoć dokumenty poświadczaj oce<br>a boć jednow ownaczna jed | toku studiów i b<br>era ma być wielk<br>pacji ani innych<br>uzyskanie odpow | ędą drukowane na wyda<br>a, nie wszystkie. Nie uży<br>znaków przestankowych<br>wedniego wyksztołceniu k<br>drukowaniego wyksztołceniu k | wanych przez uczelnię dokumenta<br>waj cyrylicy ani chińskich znaków, z<br>ob kwalifikacji. Wiektóre dokumenty n<br>molecie ne sardion | ch. W języł<br>zamiast nic<br>nożesz |
| Pola oznaczone symbolem gwiazdł                                                                                                    | ki są wymagane.                                                                                                    | 94 - 7- 7- 200 on 7 7 10 5 11 - 20 5 10 P                                                                                                    |                                                                             |                                                                                                    |                                                                                                    | 🛃 Zapis                              |
| Wykształcenie średnie                                                                                                    |                                                                                                    |                                                                                                    |                                                                             |                                                                                                    |                                                                                                    |                                      |
| Rodzaj ukończonej szkoły*                                                                                                    |                                                                                                    |                                                                                                    |                                                                             |                                                                                                    |                                                                                                    | 5                                    |
| Nazwa ukończonej szkoły"                                                                                                    | 1                                                                                                    |                                                                                                    |                                                                             |                                                                                                    |                                                                                                    | 673                                  |
|                                                                                                    | z<br>Zacznij wpisywać nazwę szkoły, aby system wyświetlił listę podpowiedzi. Możesz wpisać nazwę miejscowości, aby wyświetlić listę szkół, które się w<br>znajdują. Np. po wpisaniu 'Warszawa XXI' system podpowie listę szkół z Warszawy, które mają w nazwie 'XXI'. Jeśli szkoły nie ma na liście, możesz<br>wpisać ją ręcznie. |                                                                                                    |                                                                             |                                                                                                    |                                                                                                    |                                      |
| Miejscowość ukończonej<br>szkoły                                                                                                    |                                                                                                    |                                                                                                    |                                                                             |                                                                                                    |                                                                                                    | 0/                                   |
| Dokumenty                                                                                                    | Dodaj tutaj informacje o swo<br>O Zapisz i dodaj dokument                                                                                                    | jej maturze lub dokumentach ró                                                                                                    | wnoważnych (do                                                              | tyczy kandydatów na st                                                                                                    | udia ( stopnia).                                                                                                    |                                      |
|                                                                                                    |                                                                                                    |                                                                                                    |                                                                             |                                                                                                    |                                                                                                    |                                      |
| Olimpiady i konkursy                                                                                                    |                                                                                                    |                                                                                                    |                                                                             |                                                                                                    |                                                                                                    |                                      |
| Olimpiady i konkursy<br>Dokumenty                                                                                                    | Možesz tutaj dodać informaç<br>O Zapisz i dodaj dokument                                                                                                    | je o zdobytych tytułach w olimpi                                                                                                    | adach lub konku                                                             | rsach, które chcesz wyk                                                                                                    | orzystać przy rekrutacji na studia.                                                                                                    |                                      |
| Olimpiady i konkursy<br>Dokumenty<br>Wykształcenie wyższe                                                                                                    | Možesz tutaj dodać informaç<br>O Zapisz i dodaj dokument                                                                                                    | je o zdobytych tytułach w olimpi                                                                                                    | adach lub konku                                                             | rsach, które chcesz wyk                                                                                                    | orzystać przy rekrutacji na studia.                                                                                                    |                                      |
| Olimpiady i konkursy<br>Dokumenty<br>Wykształcenie wyższe<br>Numer albumu                                                                                                    | Możesz tutaj dodać informac<br>Zapisz i dodaj dokument<br>Numer albumu Uniwersytetu                                                                                                    | je o zdobytych tytułach w olimpi                                                                                                    | adach lub konku<br>ch i byłych stude                                        | rsach, które chcesz wyki<br>ntów).                                                                                                    | orzystać przy rekrutacji na studia.                                                                                                    | <u> </u>                             |
| Olimpiady i konkursy<br>Dokumenty<br>Wykształcenie wyższe<br>Numer albumu<br>Dokumenty                                                                                                    | Możesz tutaj dodać informac<br>Zapisz i dodaj dokument<br>Numer albumu Uniwersytetu<br>Dodaj tutaj informacje o uzys<br>podyplomowe).                                                                                                    | je o zdobytych tytułach w olimpi<br>Warszawskiego (dotyczy obecny<br>skanym wykształceniu wyższym (                                                                        | adach lub konku<br>ch i byłych stude<br>dotyczy kandyda                     | rsach, które chcesz wyki<br>ntów).<br>tów na studia II stopnia                                                                          | orzystać przy rekrutacji na studia.<br>do szkół doktorskich oraz na stud                                                               |                                      |
| Olimpiady i konkursy<br>Dokumenty<br>Wykształcenie wyższe<br>Numer albumu<br>Dokumenty                                                                                                    | Možesz tutaj dodać informaç<br>Zapisz i dodaj dokument<br>Numer albumu Uniwersytetu<br>Dodaj tutaj informacje o uzys<br>podyplomowe).                                                                                                    | je o zdobytych tytułach w olimpi<br>Warszawskiego (dotyczy obecny<br>skanym wykształceniu wyższym (                                                                        | adach lub konku<br>ch i byłych stude<br>dotyczy kandydz                     | rsach, które chcesz wyk<br>ntów).<br>rtów na studia II stopnia                                                                          | orzystać przy rekrutacji na studia.<br>do szkół doktorskich oraz na stud                                                               | В/<br>Із                             |
| Olimpiady i konkursy<br>Dokumenty<br>Wykształcenie wyższe<br>Numer albumu<br>Dokumenty<br>Certyfikaty i inne dokumen                                                                                  | Možesz tutaj dodać informac<br>O Zapisz i dodaj dokument<br>Numer albumu Uniwersytetu<br>Dodaj tutaj informacje o uzys<br>podyplomowe).<br>O Zapisz i dodaj dokument<br>o zapisz i dodaj dokument                                                                                                    | je o zdobytych tytułach w olimpi<br>Warszawskiego (dotyczy obecny<br>skanym wykształceniu wyższym (                                                                        | adach lub konku<br>ch i byłych stude<br>dotyczy kandydz                     | rsach, które chcesz wyk<br>ntów).<br>tów na studia II stopnia                                                                           | orzystać przy rekrutacji na studia.<br>do szkół doktorskich oraz na stud                                                               | .0./<br>ia                           |
| Olimpiady i konkursy<br>Dokumenty<br>Wykształcenie wyższe<br>Numer albumu<br>Dokumenty<br>Certyfikaty i inne dokumen<br>Dokumenty                                                                     | Možesz tutaj dodać informac<br>Zapisz i dodaj dokument<br>Numer albumu Uniwersytetu<br>Dodaj tutaj informacje o uzys<br>podyplomowe).<br>Qapisz i dodaj dokument<br>sty wymagane do podjęcia :<br>Dodaj tutaj informacje o inny<br>dokumentów).                                                                                   | je o zdobytych tytułach w olimpi<br>Warszawskiego (dotyczy obecny<br>skanym wykształceniu wyższym (<br>studiów<br>ch posiadanych dokumentach (c                            | adach lub konku<br>ch i byłych stude<br>dotyczy kandyda<br>lotyczy kandyda  | rsach, które chcesz wyki<br>ntów).<br>tów na studia II stopnia                                                                          | orzystać przy rekrutacji na studia.<br>do szkół doktorskich oraz na stud<br>rzyjęcie na studia wymagające dod                          | ia<br>latkowych                      |

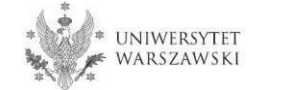

Należy uzupełnić informacje o swoim wykształceniu średnim, następnie kliknąć "Zapisz i dodaj dokument".

| isując swoje dane, pamiętaj, że<br>skim nazwy własne (takie jak na<br>tosuj odpowiednią transkrypcję                              | w przypadku przyjęcia na studia trafia one do systemu obsługi toku studiów i będą drukowane na wydawanych przez uczelnię dokumentach. V<br>zwa szkoły, miasta) pisze się od wielkiej ilterzy Tylko pierwsza litera ma tyć wielka, nie wszystie. Nie używaj cyrylicy ani chińskich znaków, zami<br>na alfabet łaciński. W numerach dokumentów nie umieszczaj spacji ani innych znaków przestankowych:                                                                                                    | / języku<br>ast nich |
|----------------------------------------------------------------------------------------------------|----------------------------------------------------------------------------------------------------|----------------------|
| ależnaści od tego; a przyjęcie na<br>ławać bez podawania pełnych inj                                                              | laké studio się ubięgost, musisz dodać dokumenty poświadczające uzyskanie odpowiedniego wykształcenia lub kwalifikacji. Niektóre dokumenty może<br>brmacji o nich: Informacje te magą być jednak wymogane do uzupełnienia przed wydrukowaniem podania o przyjęcie na studia.                                                                                                    | z                    |
| ola aznaczone symbolem gwiazd                                                                                                    | ii sq wymogane.                                                                                                    | Zapisz               |
| Wykształcenie średnie                                                                                                    |                                                                                                    |                      |
| Rodzaj ukończonej szkoły"                                                                                                    | k                                                                                                    | $\sim$               |
| Nazwa ukończonej szkoły"                                                                                                    |                                                                                                    | 0/200                |
|                                                                                                    | Zacznij wpisywać nazwę szkoły, aby system wyświetiił listę podpowiedzi. Możesz wpisać nazwę miejscowości, aby wyświetiił listę szkół, które s<br>znajdują. Np. po wpisaniu "Warszawa XXI" system podpowie listę szkół z Warszawy, które mają w nazwie "XXI". Jeśli szkoły nie ma na liście, m<br>wpisać ją ręcznie.                                                                                                    | ię w niej<br>7       |
| Miejscowość ukończonej<br>szkoły*                                                                                                 |                                                                                                    | 70                   |
| Dokumenty                                                                                                    | oooar axaj mormage o swojej mata ze lub dokumentach równoważnych (dotwo                                                                                                    |                      |
| L                                                                                                    |                                                                                                    |                      |
| Olimpiady i konkursy<br>Dokumenty                                                                                                 | Możesz tutaj dodać informacje o zdobytych tytułach w olimpiadach lub konkursach, które chcesz wykorzystać przy rekrutacji na studia.                                                                                                    |                      |
| Olimpiady i konkursy<br>Dokumenty<br>Wykształcenie wyższe                                                                         | Możesz tutaj dodać informacje o zdobytych tytułach w olimpiadach lub konkursach, które chcesz wykorzystać przy rekrutacji na studia.                                                                                                    |                      |
| Olimpiady i konkursy<br>Dokumenty<br>Wykształcenie wyższe<br>Numer albumu                                                         | Możesz tutaj dodać informacje o zdobycych tytułach w olimpiadach lub konkursach, które chcesz wykorzystać przy rekrutacji na studia.<br>• Zapisz i dodaj dokument                                                                                                    | 0/12                 |
| Olimpiady i konkursy<br>Dokumenty<br>Wykształcenie wyższe<br>Numer albumu<br>Dokumenty                                            | Možesz tutaj dodać informacje o zdobytych tytułach w olimpiadach lub konkursach, które chcesz wykorzystać przy rekrutacji na studia.           Zapisz i dodaj dokument           Numer albumu Uniwersytetu Warszawskiego (dotyczy obecnych i byłych studentów).                                                                                                    | 0/12                 |
| Olimpiady i konkursy<br>Dokumenty<br>Wykształcenie wyższe<br>Numer albumu<br>Dokumenty                                            | Możesz tutaj dodać informacje o zdobytych tytułach w olimpiadach lub konkursach, które chcesz wykorzystać przy rekrutacji na studia. <b>Zapisz i dodaj dokument</b> Mumer albumu Uniwersytetu Warszawskiego (dotyczy obecnych i byłych studentów).                 Dodaj tutaj informacje o uzyskanym wykształceniu wyższym (dotyczy kandydatów na studia il stopnia, do szkół doktorskich oraz na studia             podyplomowe).                                                                                                    | 0/12                 |
| Olimpiady i konkursy<br>Dokumenty<br>Wykształcenie wyższe<br>Numer albumu<br>Dokumenty                                            | Možesz tutaj dodać informacje o zdobytych tytulach w olimpiadach lub konkursach, które chcesz wykorzystać przy rekrutacji na studia.           Zapisz i dodaj dokument           Numer albumu Uniwersytetu Warszawskiego (dotyczy obecnych i byłych studentów).           Dodaj tutaj informacje o uzyskanym wykształceniu wyższym (dotyczy kandydatów na studia II stopnia, do szkół doktorskich oraz na studia podyplomowe).           Zapisz i dodaj dokument                                                                                                    | 0/12                 |
| Olimpiady i konkursy<br>Dokumenty<br>Wykształcenie wyższe<br>Numer albumu<br>Dokumenty<br>Certyfikaty i inne dokumer              | Możesz tutaj dodać informacje o zdobytych tytulach w olimpiadach lub konkursach, które chcesz wykorzystać przy rekrutacji na studia.<br>© Zapisz i dodaj dokument<br>Numer albumu Uniwersytetu Warszawskiego (dotyczy obecnych i byłych studentów).<br>Dodaj tutaj informacje o uzyskanym wykształceniu wyższym (dotyczy kandydatów na studia il stopnia, do szkół doktorskich oraz na studia<br>podyplomowe).<br>© Zapisz i dodaj dokument<br>ty wymagane do podjęcia studiów                                                                                                    | 0/12                 |
| Olimpiady i konkursy<br>Dokumenty<br>Wykształcenie wyższe<br>Numer albumu<br>Dokumenty<br>Certyfikaty i inne dokumer<br>Dokumenty | Możesz tutaj dodać informacje o zdobytych tytulach w olimpiadach lub konkursach, które chcesz wykorzystać przy rekrutacji na studia. <b>Zapisz i dodaj dokument</b> Nurrer albumu Uniwersytetu Warszawskiego (dotyczy obecnych i byłych studentów).                 Dodaj tutaj informacje o uzyskanym wykształceniu wyższym (dotyczy kandydatów na studia il stopnia, do szkół doktorskich oraz na studia podyplomowe). <b>Zapisz i dodaj dokument</b> tutaj informacje o uzyskanym wykształceniu wyższym (dotyczy kandydatów na studia il stopnia, do szkół doktorskich oraz na studia podyplomowe). <b>Zapisz i dodaj dokument</b> tutaj informacje o innych posiadanych dokumentach (dotyczy kandydatów ubiegających się o przyjęcie na studia wymagające dodatko dokumentów). | o/12<br>wych         |
| Olimpiady i konkursy<br>Dokumenty<br>Wykształcenie wyższe<br>Numer albumu<br>Dokumenty<br>Certyfikaty i inne dokumer<br>Dokumenty | Možesz tutaj dodać informacje o zdobytych tytulach w olimpiadach lub konkursach, które chcesz wykorzystać przy rekrutacji na studia.           Zapisz i dodaj dokument           Numer albumu Uniwersytetu Warszawskiego (dotyczy obecnych i byłych studentów).           Dodaj tutaj informacje o uzyskanym wykształceniu wyższym (dotyczy kandydatów na studia II stopnia, do szkół doktorskich oraz na studia podyplomowe).           Zapisz i dodaj dokument           ty wymagane do podjęcia studiów           Dodaj tutaj informacje o innych posiadanych dokumentach (dotyczy kandydatów ubiegających się o przyjęcie na studia wymagające dodatko dokumentów).                                                                                                    | 0/12<br>wych         |

| $\mathbf{A} \rightarrow \mathbf{M}$ oje konto $\rightarrow \mathbf{W}$ ykształcenie - | + Dodaj dokument                                                                                                    |
|---------------------------------------------------------------------------------------|----------------------------------------------------------------------------------------------------|
| Dodaj dokument                                                                        |                                                                                                    |
| * Pola oznaczone symbolem gwiazd                                                      | i są wymagane. 😫 Zapisz                                                                                                    |
| Rodzaj dokumentu                                                                      |                                                                                                    |
| Rok uzyskania dokumentu <sup>*</sup>                                                  | Rok dokumentu powinien zgadzać się z datą wydania. Jeśli nie masz jeszcze dokumentu, ale otrzymasz go w najbilższym czasie, wpisz obecny rok.                                        |
| Numer dokumentu                                                                       | 0/200<br>W numerze nie powinna występować spacja. W przypadku zdawania egzaminów poprawkowych prosimy o wpisanie numeru dokumentu i wszystkich<br>aneksów rozdzielonych przecinkami. |
| Data wydania                                                                          | dd.mm.rrr                                                                                                    |
| Rodzaj instytucji<br>wystawiającej                                                    |                                                                                                    |
| Nazwa instytucji<br>wystawiającej                                                     | 0/200<br>Możesz wpisać nazwę miejscowości, aby wyświetlić listę instytucji, które się w niej znajdują. Jeśli instytucji nie ma na liście, możesz wpisać ją ręcznie.                  |
| Miejsce wydania                                                                       | 0780                                                                                                    |
| Kraj wydania <sup>*</sup>                                                             |                                                                                                    |
| Krótki komentarz                                                                      | 0/500<br>Jeśli dodajesz dokument nieznanego typu, koniecznie go opisz!                                                                                                    |
|                                                                                       | 🕽 Zapisz i wróć 🛛 🖹 Zapisz                                                                                                    |

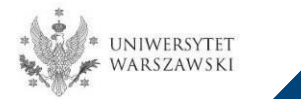

Należy uzupełnić informacje o swoim wykształceniu wyższym, następnie kliknąć "Zapisz i dodaj dokument".

| nia oznaczone symbolem gwiazał    | ki sq wymogane.                                                                                                    | 🖺 Zapis               |
|-----------------------------------|----------------------------------------------------------------------------------------------------|-----------------------|
| Wykształcenie średnie             |                                                                                                    |                       |
| Rodzaj ukończonej szkoły"         |                                                                                                    |                       |
| Nazwa ukończonej szkoły"          |                                                                                                    | 0/3                   |
|                                   | Zacznij wpisywać nazwę szkoły, aby system wyświetili listę podpowiedzi. Możesz wpisać nazwę miejscowości, aby wyświetlić listę szkół, ktu<br>zmajdują. Np. po wpisaniu 'Warszawa XXI' system podpowie listę szkół z Warszawy, które mają w nazwie 'XXI'. Jeśli szkoły nie ma na liście,<br>wpisać ją ręcznie. | óre się w n<br>možesz |
| Miejscowość ukończonej<br>szkoły" |                                                                                                    | D/                    |
| Dokumenty                         | Dodaj tutaj informacje o swojej maturze lub dokumentach równoważnych (dotyczy kandydatów na studia i stopnia).<br>O Zapisz i dodaj dokument                                                                                                    |                       |
| Olimpiady i konkursy              |                                                                                                    |                       |
| Dokumenty                         | Možesz tutaj dodać informacje o zdobytych tytulach w olimpiadach lub konkursach, które chcesz wykorzystać przy rekrutacji na studia. O Zapisz i dodaj dokument                                                                                                    |                       |
| Wykształcenie wyższe              |                                                                                                    |                       |
| Numer albumu                      | Numer alhumur Iniwersytetu Warszawskiego (dntyr zy nhecnych i hyfyrh sturientńw)                                                                                                    |                       |
| Dokumenty                         | Dodaj tutaj informacje o uzyskanym wykształceniu wyższym (dotyczy kandydatów na studia II stoppia<br>podwiormowa)                                                                                                    | ia                    |
| L                                 | © Zapisz i dodaj dokument                                                                                                    |                       |
| Certyfikaty i inne dokumer        | ity wymagane do podjęcia studiów                                                                                                    |                       |
| Dokumenty                         | Dodaj tutaj informacje o innych posiadanych dokumentach (dotyczy kandydatów ubiegających się o przyjęcie na studia wymagające dod<br>dokumentów).                                                                                                    | latkowych             |
| penantenty.                       |                                                                                                    |                       |

Wpisując swoje dane, pamiętaj, że w przypadku przyjęcia na studia trafią one do systemu obsługi toku studiów i będą drukowane na wydawanych przez uczelnię dokumentach. W języku

#### Wykształcenie

Na następnej stronie prezentujemy dodatkowe informacje dla Kandydatów nieposiadających dyplomu ukończenia studiów magisterskich bądź studiów drugiego stopnia w momencie rejestracji w IRK.

| A → Moje konto → Wykształcenie -     | Dodaj dokument                                                                                                    |
|--------------------------------------|----------------------------------------------------------------------------------------------------|
| Dodaj dokument                       |                                                                                                    |
| Pola oznaczone symbolem gwiazdł      | isq wymagane.                                                                                                    |
| Rodzaj dokumentu <sup>*</sup>        |                                                                                                    |
| Rok uzyskania dokumentu <sup>*</sup> | Rok dokumentu powinien zgadzać się z datą wydania. Jeśli nie masz jeszcze dokumentu, ale otrzymasz go w najbliższym czasie, wpisz obecny rok.                                        |
| Numer dokumentu                      | 0/200<br>W numerze nie powinna występować spacja. W przypadku zdawania egzaminów poprawkowych prosimy o wpisanie numeru dokumentu i wszystkich<br>nesksów rozdzielonych przecinkami. |
| Data wydania                         | dd. mm. mrr                                                                                                    |
| Rodzaj instytucji<br>wystawiającej   |                                                                                                    |
| Nazwa instytucji<br>wystawiającej    | 0/200<br>Możesz wpisać nazwę miejscowości, aby wyświetlić listę instytucji, które się w niej znajdują. Jeśli instytucji nie ma na liście, możesz wpisać ją ręcznie.                  |
| Miejsce wydania                      | 0780                                                                                                    |
| Kraj wydania*                        |                                                                                                    |
| Krótki komentarz                     | 0/500<br>Jeśli dodajesz dokument nieznanego typu, koniecznie go opiszł                                                                                                    |
|                                      | O Zapisz i wróć 🛽 🖺 Zapisz                                                                                                    |

Proszę kliknąć "Zapisz" i przejść do zakładki "Dodatkowe dane osobowe".

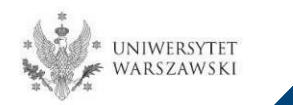

Dodatkowe informacje dla kandydatów nieposiadających dyplomu ukończenia studiów magisterskich bądź studiów drugiego stopnia w momencie rejestracji w IRK.

| Dodaj dokument                       |                                                                                                    |            |
|--------------------------------------|----------------------------------------------------------------------------------------------------|------------|
| ola oznaczone symbolem gwiazdł       | ki są wymagane.                                                                                                    | 🖺 Zapis    |
| Rodzaj dokumentu <sup>*</sup>        |                                                                                                    |            |
| Rok uzyskania dokumentu <sup>*</sup> |                                                                                                    | . 1        |
|                                      | kok dokumentu powinien zgadzać się z datą wydania. Jesii nie masz jeszcze dokumentu, ale otrzymasz go w najblizszym czasie, wpisz obecn                            | у гок.     |
| Numer dokumentu                      |                                                                                                    | 0/2        |
|                                      | W numerze nie powinna występować spacja. W przypadku zdawania egzaminów poprawkowych prosimy o wpisanie numeru dokumentu i w<br>aneksów rozdzielonych przecinkami. | vszystkich |
| Data wydania                         | dd . mm . mm                                                                                                    |            |
| Rodzaj instytucji<br>wystawiającej   |                                                                                                    | 8          |
| Nazwa instytucji                     |                                                                                                    | 0/2        |
| wystawiającej                        | Możesz wpisać nazwę miejscowości, aby wyświetlić listę instytucji, które się w niej znajdują. Jeśli instytucji nie ma na liście, możesz wpisać ją                  | ręcznie.   |
| Miejsce wydania                      |                                                                                                    | 0/0        |
| Kraj wydania <sup>*</sup>            |                                                                                                    | N          |
| Krótki komentarz                     |                                                                                                    | 0/5        |
|                                      | Jeśli dodajesz dokument nieznanego typu, koniecznie go opisz!                                                                                                    |            |

#### "Rodzaj dokumentu"

Proszę wybrać:

•Polski dyplom magistra lub

•Dyplom zagraniczny uprawniający do podjęcia studiów trzeciego stopnia (doktoranckich) "Rok uzyskania dokumentu" Proszę wpisać: 2023

"<mark>Kraj wydania</mark>" Proszę wybrać kraj wydania

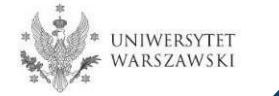

Należy wprowadzić swoje dodatkowe dane osobowe zgodnie z opisem widocznym w formularzu i kliknąć "Zapisz".

| Podstawowe dane osobowe                | Kandydat zagraniczny              | Adres i dane kontaktowe               | Zdjęcie                         | Wykształcenie              | Dodatkowe dane osobowe                  |         |
|----------------------------------------|-----------------------------------|---------------------------------------|---------------------------------|----------------------------|-----------------------------------------|---------|
| Dodatkowe dane osobowe                 | 2                                 |                                       |                                 |                            |                                         |         |
| /pisując swoje dane osobowe, pan       | niętaj, że w przypadku przyjęcia  | na studia trafią one do systemu       | obsługi toku stu                | diów i będą drukowane      | na wydawanych przez uczelnię dokun      | nentacl |
| / języku polskim nazwy własne (tal     | kie jak imię, nazwa miasta) pisze | e się od wielkiej litery. Tylko pierw | sza <mark>litera ma by</mark> o | ś wielka, nie wszystkie. N | lie używaj cyrylicy ani chińskich znakó | w,      |
| imiast nich zastosuj odpowiednią       | transkrypcję na alfabet łaciński  | W numerach dokumentów nie u           | mieszczaj spacji                | ani innych znaków prze     | stankowych.                             |         |
| Pola oznaczone symbolem gwiazdk        | i sa wymagane.                    | 🖪 Zanisz                              |                                 |                            |                                         |         |
| , ora considence symmetric anglination |                                   | Electron                              |                                 |                            |                                         |         |
| Dokument tożsamości                    |                                   |                                       |                                 |                            |                                         |         |
| Rodzaj dokumentu*                      | wybierz                           | $\sim$                                |                                 |                            |                                         |         |
| Seria i numer dokumentu                |                                   |                                       |                                 |                            |                                         |         |
|                                        | To pole powinno zawierać wyłą     | cznie wielkie litery i cyfry.         |                                 |                            |                                         |         |
| Data ważności dokumentu*               | dd . mm . rrrr                    |                                       |                                 |                            |                                         |         |
| Kraj wydania dokumentu <sup>*</sup>    | wybierz                           |                                       |                                 |                            |                                         |         |
| Dane dotyczące służby wojs             | skowej                            |                                       |                                 |                            |                                         |         |
| Stosunek do służby wojskowej           | ( <del></del>                     | ~                                     |                                 |                            |                                         |         |
|                                        |                                   | ~                                     |                                 |                            |                                         |         |
| Kategoria wojskowa                     |                                   |                                       |                                 |                            |                                         |         |
| Kategoria wojskowa<br>Wojskowa Komenda | <u>ec</u> 2:                      | $\sim$                                |                                 |                            |                                         |         |

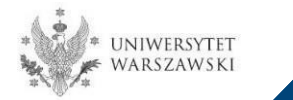

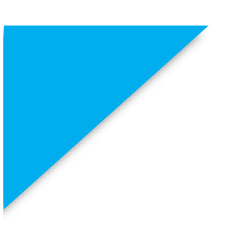

Powrót do widoku głównego Moje Konto możliwy jest m.in. po kliknięciu "moje konto".

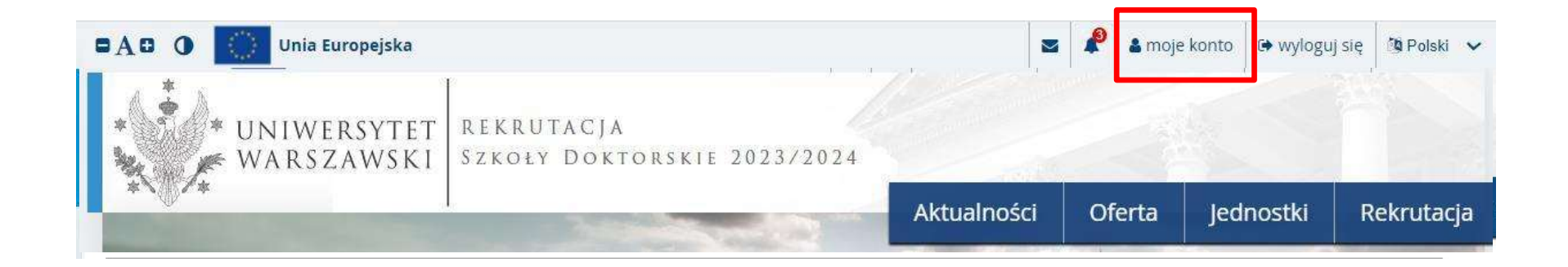

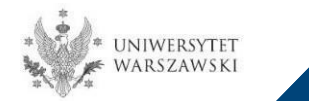

#### W celu wypełnienia zgłoszenia rekrutacyjnego należy kliknąć "Zgłoszenie rekrutacyjne".

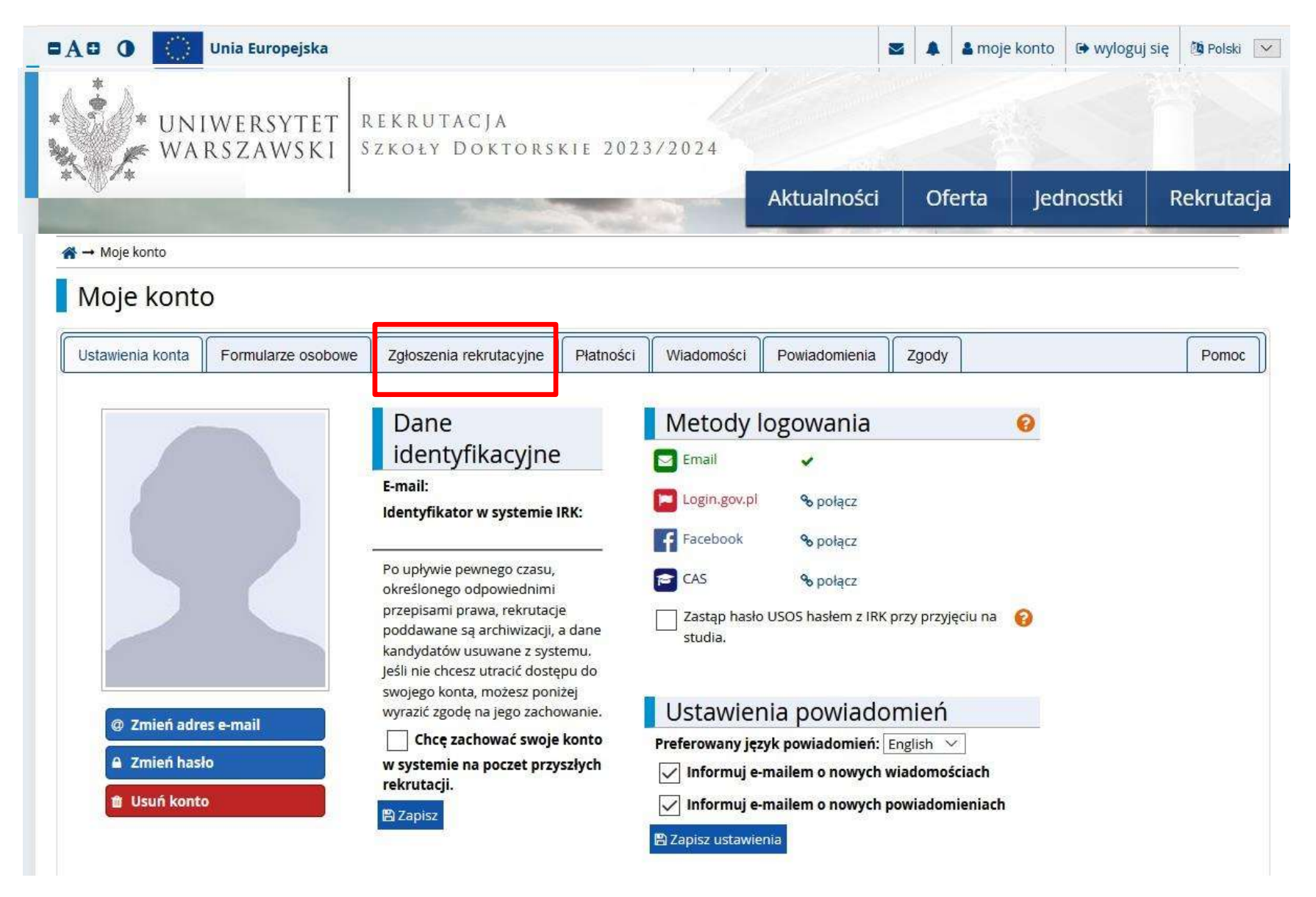

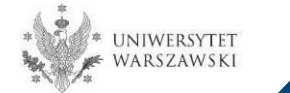

#### Następnie należy kliknąć "Wybierz studia z oferty".

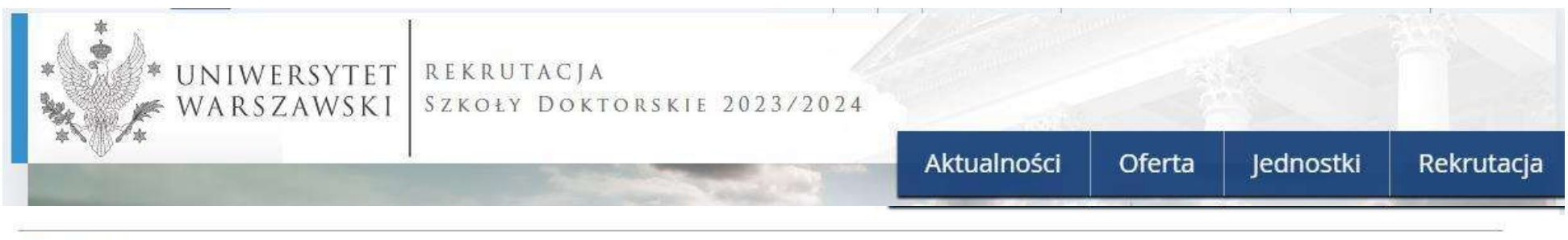

#### 🕋 → Moje konto

### Moje konto

| Ustawienia konta     | Formularze osobowe          | Zgłoszenia rekrutacyjne | Płatności | Wiadomości | Powiadomienia | Zgody | Pomoc |
|----------------------|-----------------------------|-------------------------|-----------|------------|---------------|-------|-------|
| Zgłoszenia rek       | kruta <mark>cy</mark> jne   |                         |           |            |               |       |       |
| Brak zgłoszeń rekrut | tacyjnych. Wybierz studia z | oferty.                 |           |            |               |       |       |

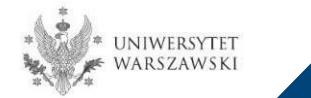

# Należy wybrać: "Szkoła Doktorska Nauk Ścisłych i Przyrodniczych" i kliknąć "Filtruj".

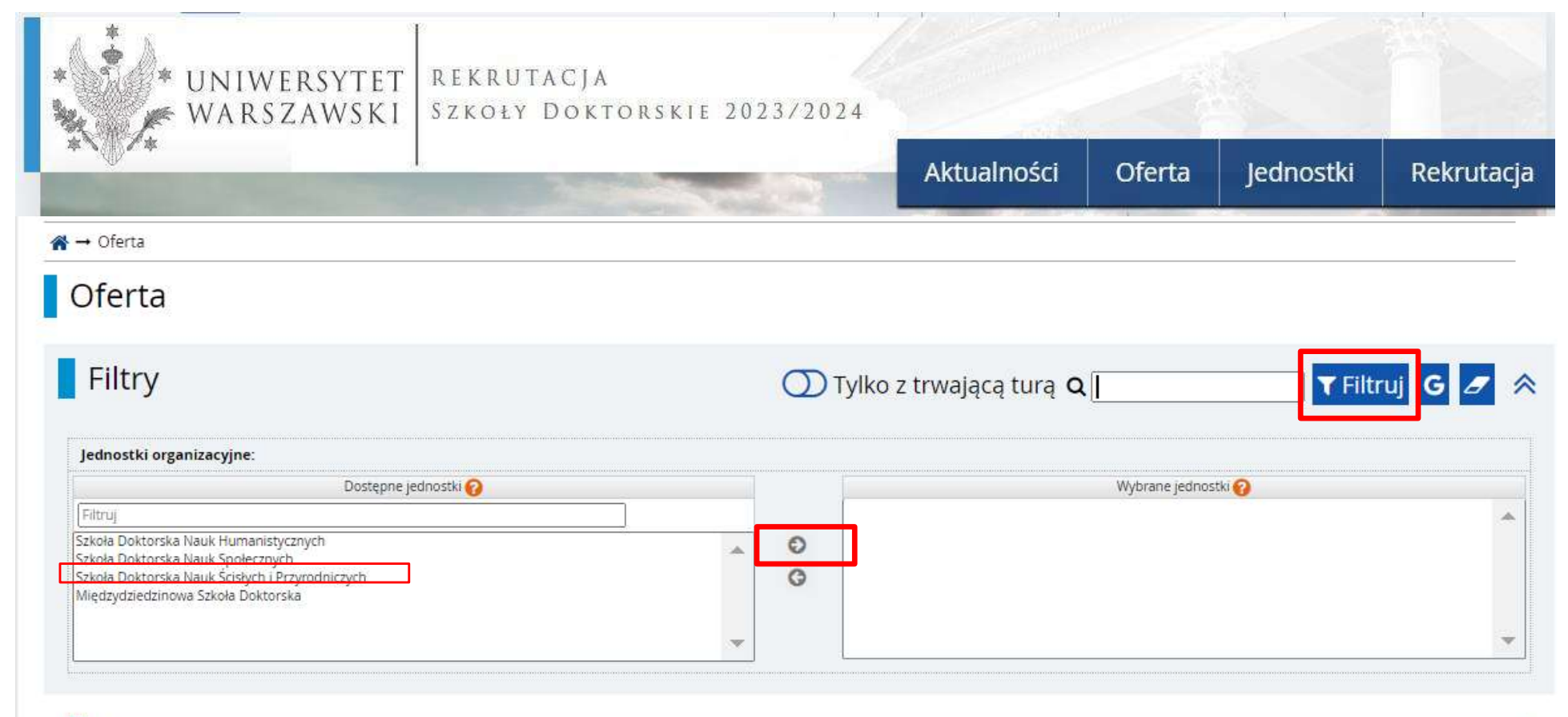

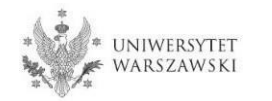

Astronomia (1)

### Należy wybrać dyscyplinę naukową.

### Oferta

| Jednostki organizacyjne:                                                                                                   |                                                                                                    |                                                |                     |
|----------------------------------------------------------------------------------------------------|----------------------------------------------------------------------------------------------------|------------------------------------------------|---------------------|
| Dostęp                                                                                                    | ne jednostki 👩                                                                                                    |                                                | Wybrane jednostki 🕜 |
| Filtruj                                                                                                    |                                                                                                    | Szkoła Doktorska Nauk Scisłych i Przy          | rodniczych          |
| Szkoła Doktorska Nauk Humanistycznych<br>Szkoła Doktorska Nauk Społecznych<br>Międzydziedzinowa Szkoła Doktorska           | ~                                                                                                    | 0                                              |                     |
|                                                                                                    | ~                                                                                                    |                                                |                     |
| A                                                                                                    | D                                                                                                    | Ĩ                                              | M                   |
|                                                                                                    |                                                                                                    |                                                |                     |
| Astronomia (1)                                                                                                    | <ul> <li>Doktorat wdrożeniowy w Szkole<br/>Doktorskiej Nauk Ścisłych i<br/>Przyrodniczych</li> </ul>                                       | • Informatyka (1)                              | • Matematyka (1)    |
| Astronomia (1)                                                                                                    | <ul> <li>Doktorat wdrożeniowy w Szkole<br/>Doktorskiej Nauk Ścisłych i<br/>Przyrodniczych</li> </ul>                                       | • Informatyka (1)                              | • Matematyka (1)    |
| Astronomia (1)<br>N<br>Nauki Biologiczne (1)                                                                               | <ul> <li>Doktorat wdrożeniowy w Szkole<br/>Doktorskiej Nauk Ścisłych i<br/>Przyrodniczych</li> </ul>                                       | • Informatyka (1)                              | • Matematyka (1)    |
| Astronomia (1)<br>N<br>Nauki Biologiczne (1)<br>Nauki Chemiczne (1)                                                        | <ul> <li>Doktorat wdrożeniowy w Szkole<br/>Doktorskiej Nauk Ścisłych i<br/>Przyrodniczych</li> </ul>                                       | • Informatyka (1)                              | • Matematyka (1)    |
| <ul> <li>Astronomia (1)</li> <li>Nauki Biologiczne (1)</li> <li>Nauki Chemiczne (1)</li> <li>Nauki Fizyczne (1)</li> </ul> | <ul> <li>Doktorat wdrożeniowy w Szkole<br/>Doktorskiej Nauk Ścisłych i<br/>Przyrodniczych</li> <li>W przypadku rekrutacji do ws</li> </ul> | • Informatyka (1)<br>pólnego programu wybierai | • Matematyka (1)    |

maszynowego i ich zastosowań - rekrutacja do szkoły doktorskiej we współpracy z IDEAS NCBR

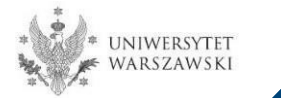

#### Należy kliknąć "Zapisz się".

🙀 🔿 Oferta 🔿 Astronomia 🔿 Astronomia

#### Astronomia

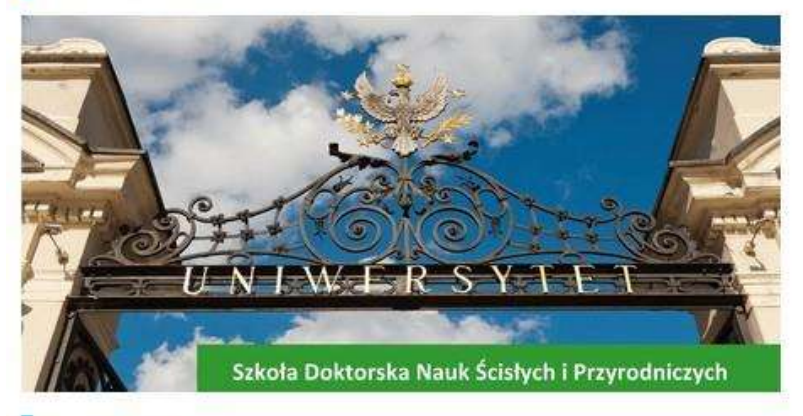

#### Opis Szkoły

Nadrzędnym elementem kształcenia w Szkole Doktorskiej Nauk Ścisłych i Przyrodniczych (SDNSP) jest realizacja indywidualnego projektu doktorskiego w jednej z dyscyplin (astronomia, informatyka, matematyka, nauki biologiczne, nauki chemiczne, nauki fizyczne, nauki o Ziemi i środowisku) wchodzących w skład szkoły, pod kierunkiem promotora wybranego przez doktoranta.

Kształcenie w SDNSP obejmuje zajęcia w formie wykładów o charakterze specjalistycznym i monograficznym, kursów oraz praktyk doskonalących umiejętności doktorantów w zakresie prowadzenia dydaktyki w szkole wyższej, warsztatów, seminariów i dwudniowych sympozjów naukowych.

Absolwent Szkoły Doktorskiej Nauk Ścisłych i Przyrodniczych posiada wysoce specjalistyczne wykształcenie zdobyte pod opieką wybitnych naukowców i jest przygotowany do podjęcia samodzielnej pracy naukowej i dydaktycznej w uczelniach i instytutach krajowych i zagranicznych. Ponadto zdobywa szeroką wiedzę wykraczającą poza ramy dyscypliny, w której przygotował rozprawę doktorską, oraz umiejętności w prowadzeniu pracy naukowej i dydaktycznej.

Szkoła prowadzi rekrutację w następujących dyscyplinach:

- astronomia
- matematyka
- informatyka
- nauki biologiczne
- nauki chemiczne
- nauki fizyczne
- nauki o Ziemi i środowisku

#### Kształcenie

#### Program kształcenia

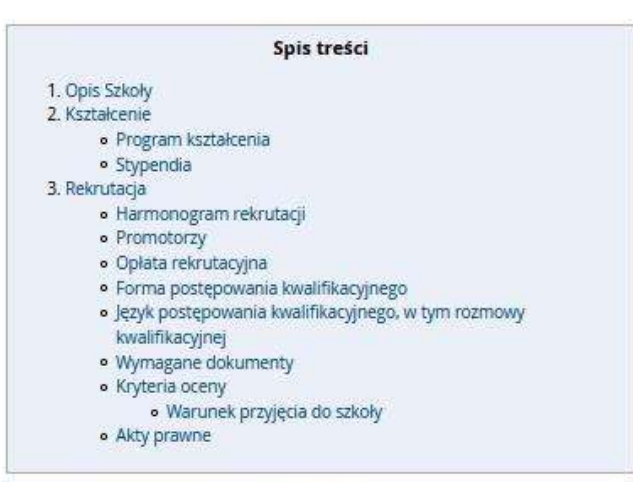

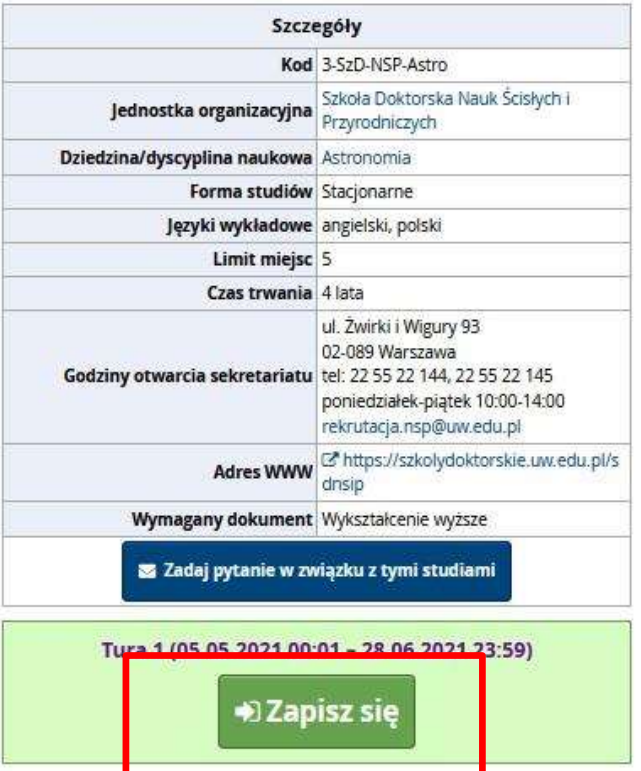

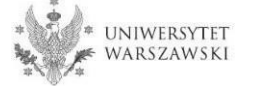

Proszę wybrać dokument uprawniający do podjęcia studiów, a następnie kliknąć "Kontynuuj".

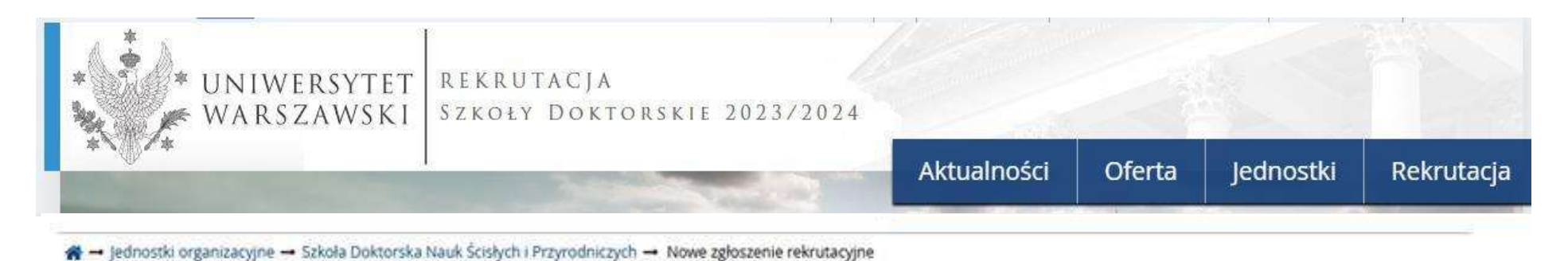

#### Nowe zgłoszenie rekrutacyjne

Aby się zarejestrować, wybierz posladany przez siebie dokument uprawniający Cię do podjęcia studiów. Zostanie on powiązany z tym zgłoszeniem.

| Rekrutacja                                   | Rekrutacja do Szkół Doktorskich    |              |
|----------------------------------------------|------------------------------------|--------------|
| Tura                                         | 👁 Zasady kwalifikacii dla tei tury |              |
| Dokument uprawniający do<br>podjęcia studiów |                                    | ×            |
|                                              | ← Wróć                             | +) Kontynuuj |

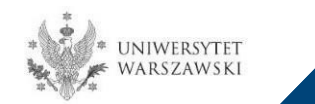

Przykładowy widok okna ze "Zgłoszeniem rekrutacyjnym". W celu uzupełnienia dokumentów rekrutacyjnych należy kliknąć "Dokumenty wgrywane przez kandydatów Szkoły Doktorskiej Nauk Ścisłych i Przyrodniczych".

#### - Moje konto Moje konto Ustawienia konta Formularze osobowe Zgłoszenia rekrutacyjne Platności Wiadomości Powiadomienia Zgody Pomoc Zgłoszenia rekrutacyjne Upewnij się, że jesteś zapisany na wszystkie studia, którymi jesteś zainteresowany. Rekrutacja do Szkół Doktorskich (otwarta) Rok akademicki 2021 Opis \* Status kwalifikacji Opłata rekrutacyjna Tura 1 ( x wycofaj ) Decyzja Wynik Wyniki będą widoczne: O oczekuje Casady kwalifikacji → Płatności wiecej wiece Dokument uprawniający do podjęcia studiów Egzamin kwalifikacyjny Wynik: +++ Rozmowa kwalifikacyjna Wynik: ----Egzaminy wewnetrzne Wstępna propozycja projektu badawczego Wynilc +++ Aktywność naukowa kandydata Wynik ----Prosimy o przekazanie informacji dodatkowych w celu zakończenia procesu rekrutacji. Dodatkowe informacje Obkumenty wgrywane przez kandydatów Szkoły Doktorskiej Nauki Ścisłych i Przyrodniczych (wymagany) 🗋 Dokumenty i dalsze kroki

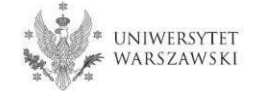

## Proszę wgrać dokumenty rekrutacyjne i kliknąć "Zapisz".

| 1. Dyplom lub zaświadczenie o                                               | Wybierz plik Nie wybrano pliku                                                                                                    |
|-----------------------------------------------------------------------------|----------------------------------------------------------------------------------------------------|
| uzyskaniu tytułu magistra *                                                 | Kandydat powinien załączyć (plik PDF): - skan dyplomu ukończenia jednolitych studiów magisterskich bądź studiów drugiego stopnia lub<br>równorzędny uzyskany na podstawie odrębnych przepisów albo - jeżeli kandydat realizuje kształcenie w ramach Europejskiego Obszaru Szkolnictwa<br>Wyższego zaświadczenie o uzyskaniu tytułu magistra albo oświadczenie, że dyplom lub zaświadczenie o uzyskaniu tytułu magistra zostanie<br>dostarczone do ostatniego dnia składania dokumentów w sekretariacie Szkoły Doktorskiej Nauk Ścisłych i Przyrodniczych - 21.09.2023). W<br>przypadku dyplomu równorzędnego dyplomowi ukończenia jednolitych studiów magisterskich lub studiów drugiego stopnia, kandydat uzasadnia te<br>równorzędność. W przypadku gdy dyplom został wydany w języku innym niż polski lub angielski, kandydat załącza jego tłumaczenie przysięgłe. Jeżel<br>kandydat jest kierownikiem projektu badawczego realizowanego na UW w ramach programu "Diamentowy Grant" lub złożył wniosek w ramach tego<br>programu oczekujący na rozpatrzenie kandydat załącza: - zaświadczenie o przyznaniu mu środków finansowych przez ministra właściwego do spraw<br>szkolnictwa wyższego i nauki w ramach programu "Diamentowy Grant" albo - oświadczenie o złożeniu wniosku w ramach programu "Diamentowy<br>Grant" wraz z podaniem tytułu zgłoszonego projektu. Jeżeli kandydat jest absolwentem studiów pierwszego stopnia lub studentem, który ukończył<br>trzeci rok jednolitych studiów magisterskich, i uzyskał zgodę Dyrektora Szkoły Doktorskiej Nauk Ścisłych i Przyrodniczych w uzgodnieniu z zespołem<br>kwalifikacyjnym na wzięcie udziału w rekrutacji z uwagi na wykazaną wyjątkową, najwyższą jakość dotychczasowych osiągnięć naukowych, kandydat<br>załącza przedmiotową zgodę. |
| 2. Tytuł wstępnej propozycji<br>projektu badawczego *                       | Tytuł wstępnej propozycji projektu badawczego w języku angielskim.                                                                                                    |
| 3. Opis wstępnej propozycji<br>projektu badawczego w języku<br>angielskim * | Wybierz plik Nie wybrano pliku                                                                                                    |
|                                                                             | Opis wstępnej propozycji projektu badawczego (wraz z tytułem) w języku angielskim. Opis nie może przekraczać 4 stron, krój czcionki Times New<br>Roman lub równoważny, rozmiar czcionki min. 11 punktów, pojedyncza interlinia, margines górny i dolny min. 1,5 cm, marginesy boczne min. 2 cm.<br>Bibliografia wlicza się do limitu stron. Opis należy załączyć w postaci pliku PDF.                                                                                                    |
| 4. Życiorys lub CV zawierające                                              | Wybierz plik Nie wybrano pliku                                                                                                    |
| informacje o aktywności<br>naukowej *                                       | Dokument powinien zawierać informacje o aktywności naukowej, w tym zainteresowaniach i osiągnięciach naukowych w okresie pięciu lat<br>kalendarzowych poprzedzających złożenie wniosku. Jeżeli w tym okresie kandydat został rodzicem, co potwierdzi załączając we wniosku skan aktu<br>urodzenia dziecka, termin ten podlega wydłużeniu o dwa lata na każde dziecko. Skan aktu urodzenia należy wgrać jako jeden plik połączony z CV/<br>życiorysem. CV lub życiorys powinno zawierać w szczególności informacje o: publikacjach, pracach badawczych i organizacyjnych w kołach<br>naukowych, udziale w konferencjach naukowych, udziale w projektach badawczych, nagrodach i wyróżnieniach, stażach badawczych, odbytych<br>szkoleniach z zakresu umiejętności badawczych, działalności popularyzującej naukę, działalności w ciałach przedstawicielskich ruchu naukowego,<br>średniej ocen ze studiów, karierze zawodowej, znajomości języków obcych. Dokument należy załączyć w postaci pliku PDF.                                                                                                    |
| 5. Skany materiałów                                                         | Wybierz plik Nie wybrano pliku                                                                                                    |
| potwierdzających wskazaną w<br>życiorysie lub CV aktywność<br>naukową *     | W przypadku: 1) publikacji naukowych - skan strony tytułowej; w przypadku osiągnięć wieloautorskich konieczne jest określenie procentowego udziału kandydata w osiągnięciu; 2) konkursów studenckich - potwierdzony udział; 3) udziału w projektach badawczych - skan zaświadczenia kierownika projektu; 4) wygłoszonych referatów lub komunikatów seminaryjnych i konferencyjnych - skan potwierdzenia wygłoszenia referatu ;5) staży badawczych - udokumentowany udział; 6) osiągnięć w ramach działalności w kołach naukowych - skan zaświadczenia podpisanego przez prezesa koła. Dokumenty należy załączyć w postaci jednego pliku PDF.                                                                                                    |
| 6. Dokument potwierdzający                                                  | Wybierz plik Nie wybrano pliku                                                                                                    |
| znajomość języka angielskiego<br>*                                          | Dokument potwierdzający znajomość języka angielskiego na poziomie co najmniej B2 lub oświadczenie o znajomości języka angielskiego w stopniu umożliwiającym kształcenie w szkole. Dokument należy załączyć w postaci pliku PDF.                                                                                                    |
| 7. Dane planowanego<br>promotora *                                          | tytuł/stopień naukowy, imię, nazwisko planowanego promotora                                                                                                    |

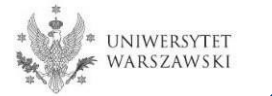

#### 1. Dyplom lub zaświadczenie o uzyskaniu tytułu magistra \*

• Wybierz plik Nie wybrano pliku

Kandydat powinien załączyć (plik PDF): - skan dyplomu ukończenia jednolitych studiów magisterskich bądź studiów drugiego stopnia lub równorzędny uzyskany na podstawie odrębnych przepisów albo - jeżeli kandydat realizuje kształcenie w ramach Europejskiego Obszaru Szkolnictwa Wyższego zaświadczenie o uzyskaniu tytułu magistra albo oświadczenie, że dyplom lub zaświadczenie o uzyskaniu tytułu magistra zostanie dostarczone do ostatniego dnia składania dokumentów w sekretariacie Szkoły Doktorskiej Nauk Ścisłych i Przyrodniczych – 21.09.2023). W przypadku dyplomu równorzędnego dyplomowi ukończenia jednolitych studiów magisterskich lub studiów drugiego stopnia, kandydat uzasadnia tę równorzędność. W przypadku gdy dyplom został wydany w języku innym niż polski lub angielski, kandydat załącza jego tłumaczenie przysięgłe. Jeżeli kandydat jest kierownikiem projektu badawczego realizowanego na UW w ramach programu "Diamentowy Grant" lub złożył wniosek w ramach tego programu oczekujący na rozpatrzenie kandydat załącza: - zaświadczenie o przyznaniu mu środków finansowych przez ministra właściwego do spraw szkolnictwa wyższego i nauki w ramach programu "Diamentowy Grant" albo - oświadczenie o złożeniu wniosku w ramach programu "Diamentowy Grant" wraz z podaniem tytułu zgłoszonego projektu. Jeżeli kandydat jest absolwentem studiów pierwszego stopnia lub studentem, który ukończył trzeci rok jednolitych studiów magisterskich, i uzyskał zgodę Dyrektora Szkoły Doktorskiej Nauk Ścisłych i Przyrodniczych w uzgodnieniu z zespołem kwalifikacyjnym na wzięcie udziału w rekrutacji z uwagi na wykazaną wyjątkową, najwyższą jakość dotychczasowych osiągnięć naukowych, kandydat załącza przedmiotową zgodę.

Jeżeli kandydat nie posiada dyplomu ukończenia studiów magisterskich i realizuje kształcenie w ramach Europejskiego Obszaru Szkolnictwa Wyższego (czyli także w Polsce) to na potrzeby rekrutacji mogą zostać załączone zastępczo:

- zaświadczenie o uzyskaniu tytułu magistra,
- oświadczenie, w którym kandydat wskaże że dyplom lub zaświadczenie o tytule magistra zostanie dostarczone do 25 września 2023 roku.

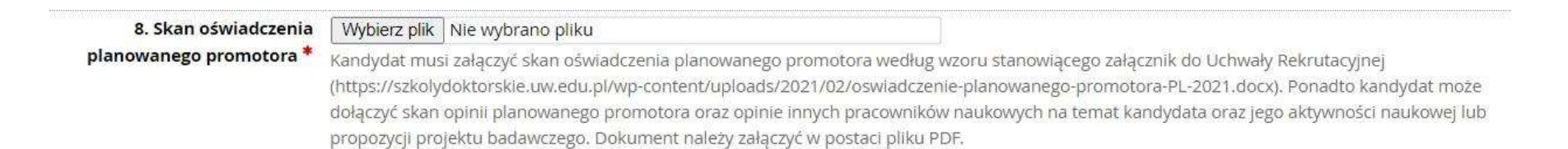

Oświadczenie planowanego promotora musi zostać załączone w formie skanu, co oznacza że promotor powinien podpisać oświadczenie, a kandydat powinien załączyć zeskanowany dokument.

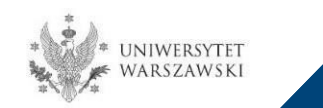

Wzory oświadczeń można pobrać w systemie IRK z panelu "**Zgłoszenie rekrutacyjne**" – "**Dokumenty i dalsze kroki**".

| loje kont                             | 0                                                       |                                                     |                                |                                      |                                                  |                           |            |          |
|---------------------------------------|---------------------------------------------------------|-----------------------------------------------------|--------------------------------|--------------------------------------|--------------------------------------------------|---------------------------|------------|----------|
|                                       | <u> </u>                                                |                                                     |                                |                                      |                                                  |                           |            | <u> </u> |
| tawienia konta                        | Formularze osobowe                                      | Zgłoszenia rekrutacyjne                             | Płatności                      | Wiadomości                           | Powiadomienia                                    | Zgody                     |            | Pomoc    |
| Zgłoszenia rel<br>wwnij się, że jeste | k <mark>rutacyjne</mark><br>ś zapisany na wszystkie stu | idia, którymi jesteś zaintereso                     | wany.                          |                                      |                                                  |                           |            |          |
|                                       | Rekrutacja do S                                         | Szkół Doktorskich                                   |                                |                                      |                                                  |                           | (otw       | arta)    |
| 050                                   |                                                         |                                                     |                                |                                      |                                                  |                           | нок акадет | -1       |
| Opis                                  |                                                         |                                                     |                                |                                      |                                                  |                           | *          |          |
| Sheet and                             |                                                         |                                                     |                                |                                      |                                                  |                           |            |          |
|                                       |                                                         |                                                     |                                |                                      |                                                  |                           |            | 42       |
| Tu                                    | ra 1 ( 🗙 wycofaj )<br>Zasady kwalifikacji               | Opiata rekrutacyjna<br>⊘ oczekuje<br>→ Płatności    |                                | Wynik<br>                            | Status kwalifikacji<br>                          |                           | Decyzja    |          |
| Dokument                              | uprawniający do podjęcia<br>studiów                     |                                                     |                                |                                      |                                                  | eeq                       |            |          |
|                                       |                                                         | Egzamin kwalifikacyjny                              |                                |                                      |                                                  |                           | Wynik: +++ |          |
| Farm                                  | minumenters                                             | Rozmowa kwalifikacyjna                              |                                |                                      |                                                  |                           | Wynik:     |          |
| cgza                                  | miny wewneuzne                                          | Wstępna propozycja projektu badawczego              |                                |                                      |                                                  |                           | Wyniic     |          |
|                                       |                                                         | Aktywność naukowa kandydata                         |                                |                                      |                                                  |                           | Wynik:     |          |
| Dod                                   | atkowe informacje                                       | Prosimy o przekazanie infor<br>O Dokumenty wzrywane | macji dodatko<br>przez kandvda | wych w celu zako<br>tów Szkoły Dokto | ńczenia procesu rekri<br>rskiej Nauki Ścisłych i | utacji.<br>Przyrodniczych | (wymagany) |          |
| -                                     |                                                         | B Dokumentu dalere kraki                            |                                |                                      |                                                  |                           |            |          |

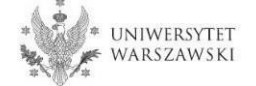

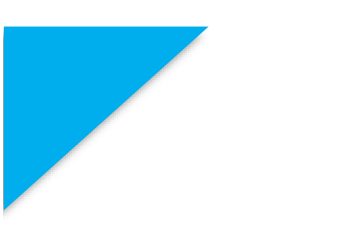

Po załączeniu wszystkich dokumentów, zapisaniu stron nie trzeba podejmować żadnych dodatkowych kroków. Zgłoszenie jest zapisywane i nie wymaga wysyłki.

Zgłoszenie rekrutacyjne można dowolnie edytować do ostatniego dnia rejestracji w systemie IRK (godz. 23:59).

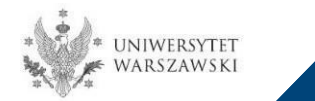

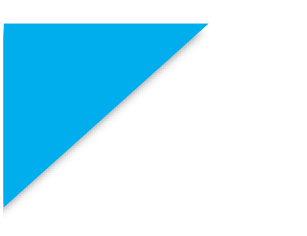

W razie pytań dotyczących rekrutacji do wspólnego programu pomiędzy Szkołą Doktorską Nauk Ścisłych i Przyrodniczych UW a IDEAS NCBR zachęcamy do kontaktu za pośrednictwem poniższego adresu e-mail:

tpm@mimuw.edu.pl

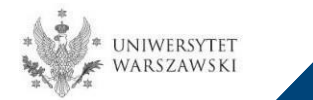

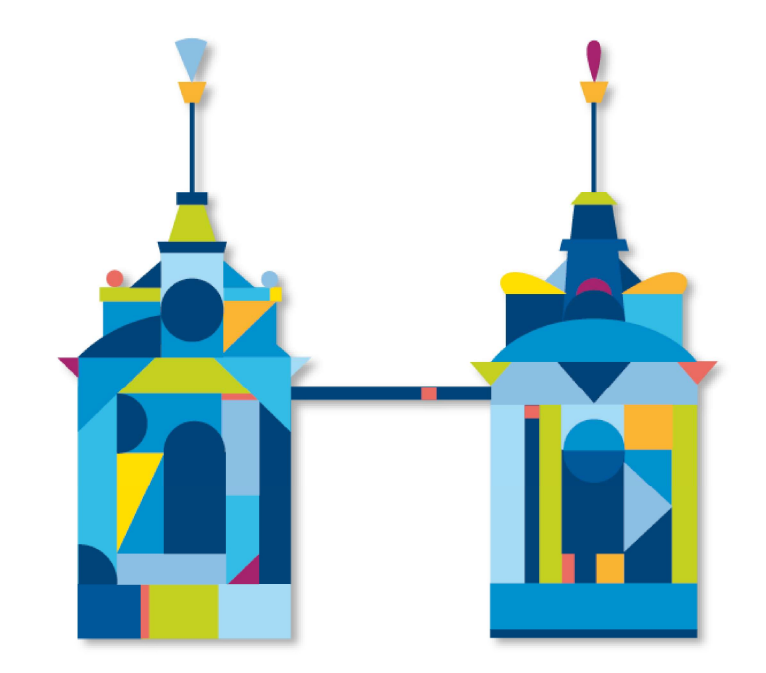

## SZKOŁA DOKTORSKA NAUK ŚCISŁYCH I RZYRODNICZYCH

Sekretariat Szkoły ul. Banacha 2c, p. 0.05 i 0.06 02-097 Warszawa

e-mail: rekrutacja.nsp@uw.edu.pl

https://szkolydoktorskie.uw.edu.pl/sdnsip/